# PDF-2 Tools and Searches

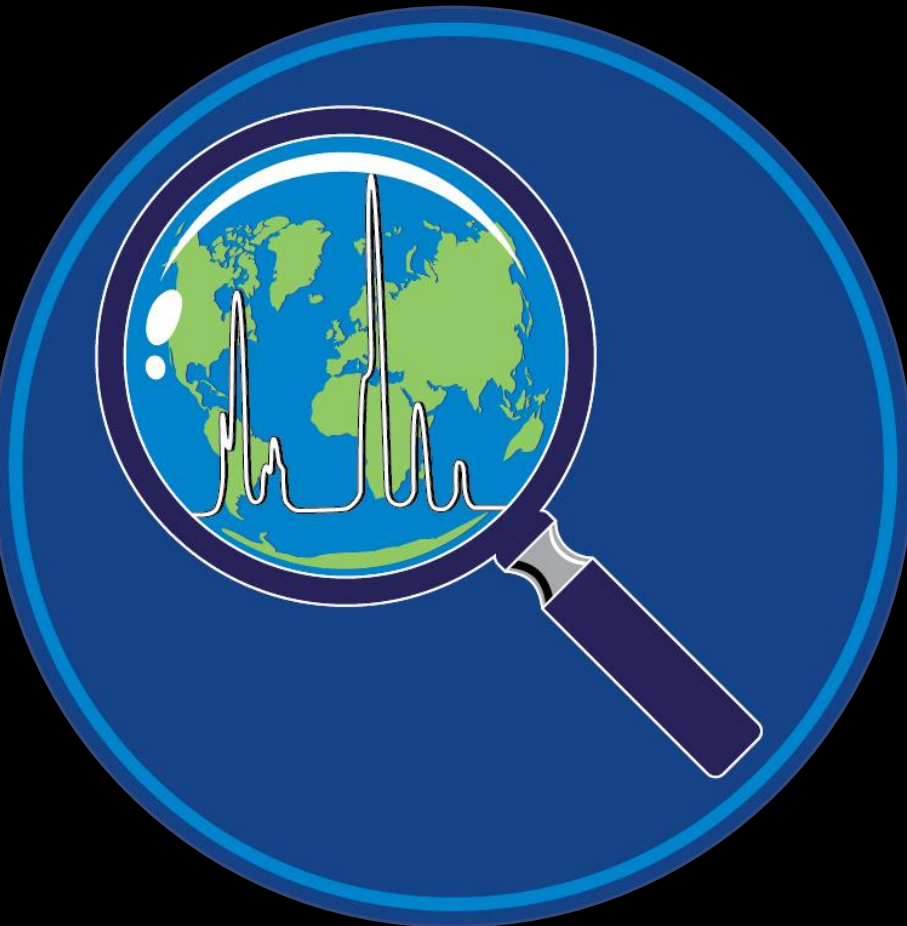

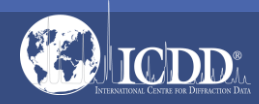

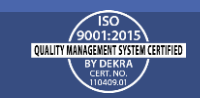

### PDF-2 2022

The PDF-2 2022 database is powered by our integrated search display software. PDF-2 2022 boasts 71 search selections coupled with 57 display fields resulting in a nearly limitless choice of data mining options. This quick tutorial will introduce you to the basics of PDF-2 filters available to you to refine your search.

Getting Started: The Toolbar

Search Window: Overview of Search Classifications

**Data Mining Basics** 

Search Example

PDF Data Card

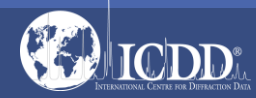

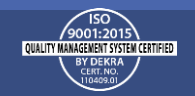

### Launch Screen

#### This will be the opening screen when you have correctly opened PDF-2 2022.

|        |          | PDF-2 2022            |               |                  |                  |                  |                  |                  |                  |                  |                  |                  |                  |                      |                   |                   |                   |                      |                   |                  |                   |          |
|--------|----------|-----------------------|---------------|------------------|------------------|------------------|------------------|------------------|------------------|------------------|------------------|------------------|------------------|----------------------|-------------------|-------------------|-------------------|----------------------|-------------------|------------------|-------------------|----------|
|        |          | File Edit Window H    | lelp          |                  | •                | ~                | $\sim$           | 1                |                  |                  | 1                | 700              | -                | 5                    | -                 |                   |                   |                      |                   |                  |                   |          |
|        | Tool Bar |                       | ×.            |                  | ₴                | S.               | <br>             |                  |                  |                  |                  | _                |                  | ۱.<br>۱.             |                   |                   |                   |                      |                   |                  |                   |          |
|        |          | Open PDF Cards P      | referen       | ces   Se         | earch H          | listory          | Result           | s   Con          | npositio         | on Grap          | on   Sie         | ve               | Microar          | nalysis              |                   |                   |                   |                      |                   |                  |                   |          |
|        |          | Search                |               |                  |                  |                  |                  |                  |                  |                  |                  | 1                |                  | 1                    |                   |                   |                   |                      | 1                 |                  |                   |          |
|        |          | Custom DDE Se         | - ¥ Sul<br>st | ofile 🔻          |                  |                  |                  |                  | ⊡ Ambi           | vironn           | nent             |                  | Status           |                      | 🚖 (               | Quality           | Mark              |                      |                   | Da 🔲             | atabase           | ;        |
|        |          | Alkaloid              |               |                  |                  |                  |                  |                  |                  | ent              | .+               |                  | lilidiy          |                      | Star              | 🐣 В               | Blank             |                      |                   |                  | יי<br>א           |          |
|        |          | Battery Material      | ide & Co      | ompley           | C                |                  |                  |                  |                  | ampier           | Dress            |                  | ilernale         | · 😔                  | Good              | _ 🐣 L             | .ow-Pre           | ecision              |                   | SD (01           | )                 |          |
|        |          | Bioactive No Subclass |               |                  |                  |                  |                  |                  |                  | np               | Press.           |                  | eleted           |                      | Indexe            | d @_H             | lypothe           | etical               |                   | D (UZ)           |                   |          |
|        |          | Depressant            |               |                  |                  |                  |                  |                  | _ I el           | mp. &            | Press.           |                  |                  | - 2                  | Drototy           | ning              |                   |                      |                   | 51 (03           | )                 |          |
|        |          | Pesticide & Ant       | imicrob       | ial              |                  |                  |                  |                  | Atom             | ic Coo           | rdinate          | s 🕸              |                  |                      | Minima            | al Accer          | ptable            |                      |                   | F (04)           |                   | (05)     |
|        |          | Stimulant             |               |                  |                  |                  |                  | <b>~</b>         | Raw              | Diffrac          | tion Da          | ta 📰             |                  | 2                    |                   |                   | ptuble            |                      |                   | DD Cry           | stal Da           | ita (05) |
|        |          | Periodic Table        |               | 1                | 2                | 3                | 4                | 5                | 6                | 7                | 8                | 9                | 10               | 11                   | 12                | 13                | 14                | 15                   | 16                | 17               | 18                |          |
|        |          | Formula/Name          | 1             | <sup>1</sup> H   |                  | OBoo             | olean (          | ● Yes/           | No/Ma            | ybe 🔾            | Compo            | sition           | List             |                      |                   | _                 |                   |                      |                   |                  | <sup>2</sup> He   |          |
|        |          | Classifications       | 2             | <sup>3</sup> Li  | Be               |                  |                  |                  |                  | Switch           | h to <i>Na</i>   | )                |                  |                      |                   | 5<br>B            | °C                | <sup>7</sup> N       | <sup>8</sup> O    | 9<br>F           | <sup>10</sup> Ne  |          |
|        |          | Crystallography       | 3             | <sup>11</sup> Na | Mg               |                  |                  |                  |                  |                  |                  |                  |                  |                      |                   | <sup>13</sup> AI  | <sup>14</sup> Si  | <sup>15</sup> P      | <sup>16</sup> S   | <sup>17</sup> CI | <sup>18</sup> Ar  |          |
| mary S | Search   | Modulated             | 4             | <sup>19</sup> K  | 20<br>Ca         | 21<br>Sc         | <sup>22</sup> Ti | <sup>23</sup> V  | <sup>24</sup> Cr | <sup>25</sup> Mn | Fe               | <sup>27</sup> Co | 28<br>Ni         | 29<br>Cu             | <sup>30</sup> Zn  | Ga                | <sup>32</sup> Ge  | 33 As                | <sup>34</sup> Se  | <sup>35</sup> Br | <sup>36</sup> Kr  |          |
| nu     |          | Diffraction           | 5             | <sup>37</sup> Rb | <sup>38</sup> Sr | <sup>39</sup> Y  | <sup>40</sup> Zr | <sup>41</sup> Nb | Mo               | 43<br>Tc         | <sup>#</sup> Ru  | <sup>45</sup> Rh | <sup>46</sup> Pd | 47<br>Ag             | 48<br>Cd          | <sup>49</sup> In  | <sup>50</sup> Sn  | 51<br>Sb             | 52<br>Te          | 53               | <sup>54</sup> Xe  |          |
|        |          | Physical Properties   | 6             | 55 Cs            | <sup>56</sup> Ba |                  | 72<br>Hf         | 73<br><b>Ta</b>  | <sup>74</sup> W  | 75<br>Re         | <sup>76</sup> Os | 77<br>Ir         | 78<br>Pt         | <sup>79</sup> Au     | ® Hg              | <sup>81</sup> TI  | <sup>82</sup> Pb  | Bi                   | Po                | <sup>85</sup> At | <sup>86</sup> Rn  |          |
|        |          | Reference             | 7             | <sup>87</sup> Fr | <sup>88</sup> Ra |                  | 104<br>Rf        | 105<br>Db        | 106<br>Sg        | 107<br>Bh        | 108<br>Hs        | 109<br>Mt        | 110<br>Ds        | <sup>111</sup><br>Rg | <sup>112</sup> Cn | <sup>113</sup> Nh | <sup>114</sup> FI | <sup>115</sup><br>Mc | Lv                | Ts               | <sup>118</sup> Og |          |
|        |          | Comments              | La            |                  |                  | 57<br>La         | Ce               | <sup>59</sup> Pr | 60<br>Nd         | <sup>61</sup> Pm | 52<br>Sm         | 63<br>Eu         | 64<br>Gd         | 55 <b>Tb</b>         | 66<br>Dy          | б7 Но             | 68<br>Er          | <sup>69</sup> Tm     | 70<br>Yb          | <sup>71</sup> Lu |                   |          |
|        |          |                       | Ac            |                  |                  | <sup>89</sup> Ac | <sup>90</sup> Th | 91<br>Pa         | 92<br>U          | 93<br>Np         | 94<br>Pu         | <sup>95</sup> Am | <sup>96</sup> Cm | 97<br>Bk             | 98<br>Cf          | 99 Es             | Fm                | <sup>101</sup><br>Md | <sup>102</sup> No | Lr               |                   | \$       |
|        |          |                       | 3             | Rang             | ge Inpu          | ut 🗸             |                  |                  |                  |                  |                  |                  |                  |                      |                   |                   |                   |                      |                   |                  |                   |          |
|        |          | Search Reset Tab Re   | eset All      | Glob             | al Ope           | rator 🗸          |                  |                  |                  |                  |                  |                  |                  |                      |                   |                   |                   |                      |                   |                  |                   |          |

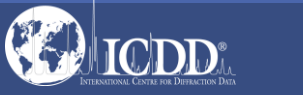

Pri

Me

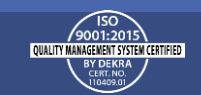

### **Getting Started**

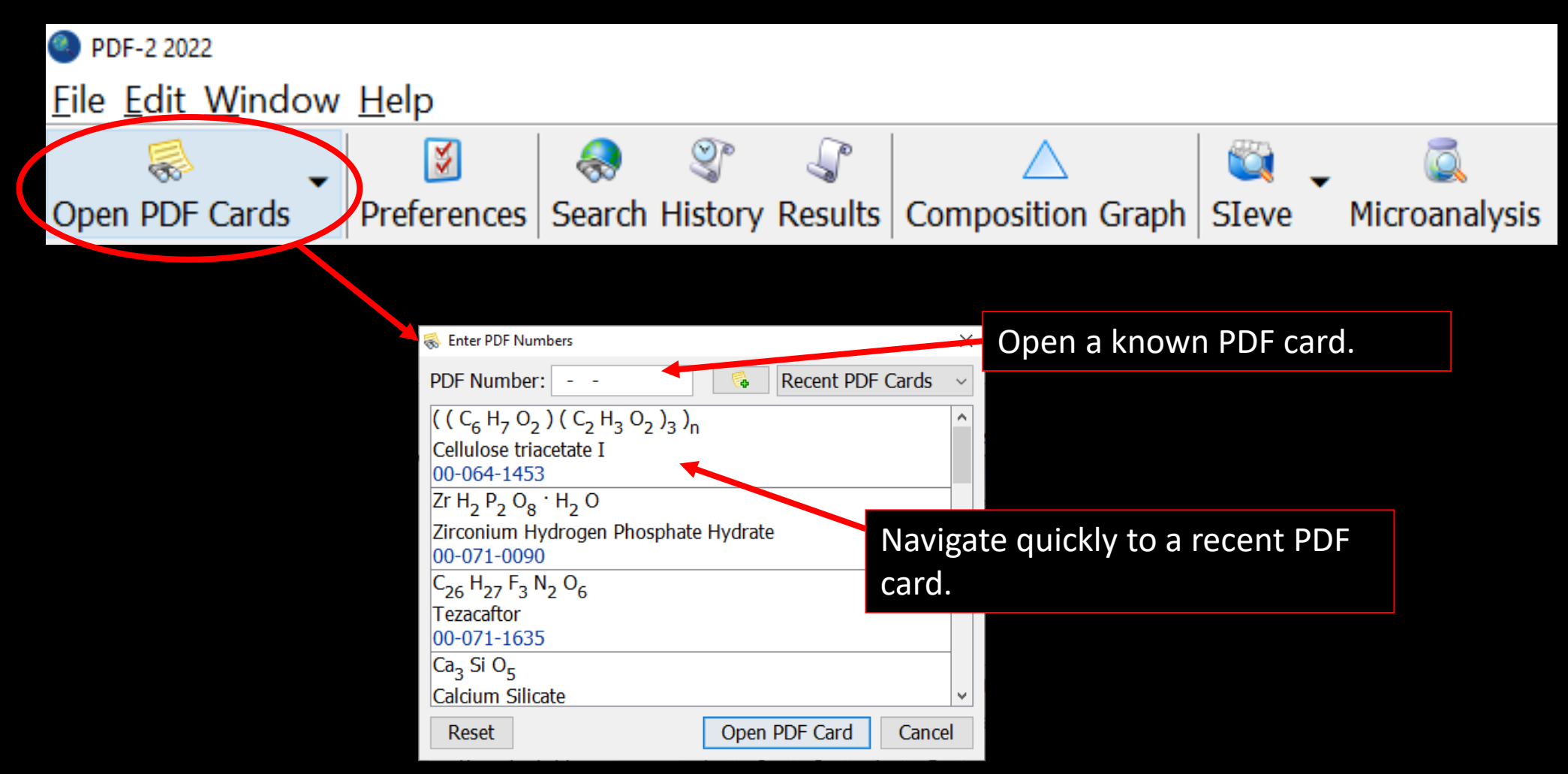

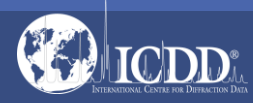

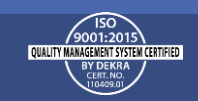

### **Getting Started**

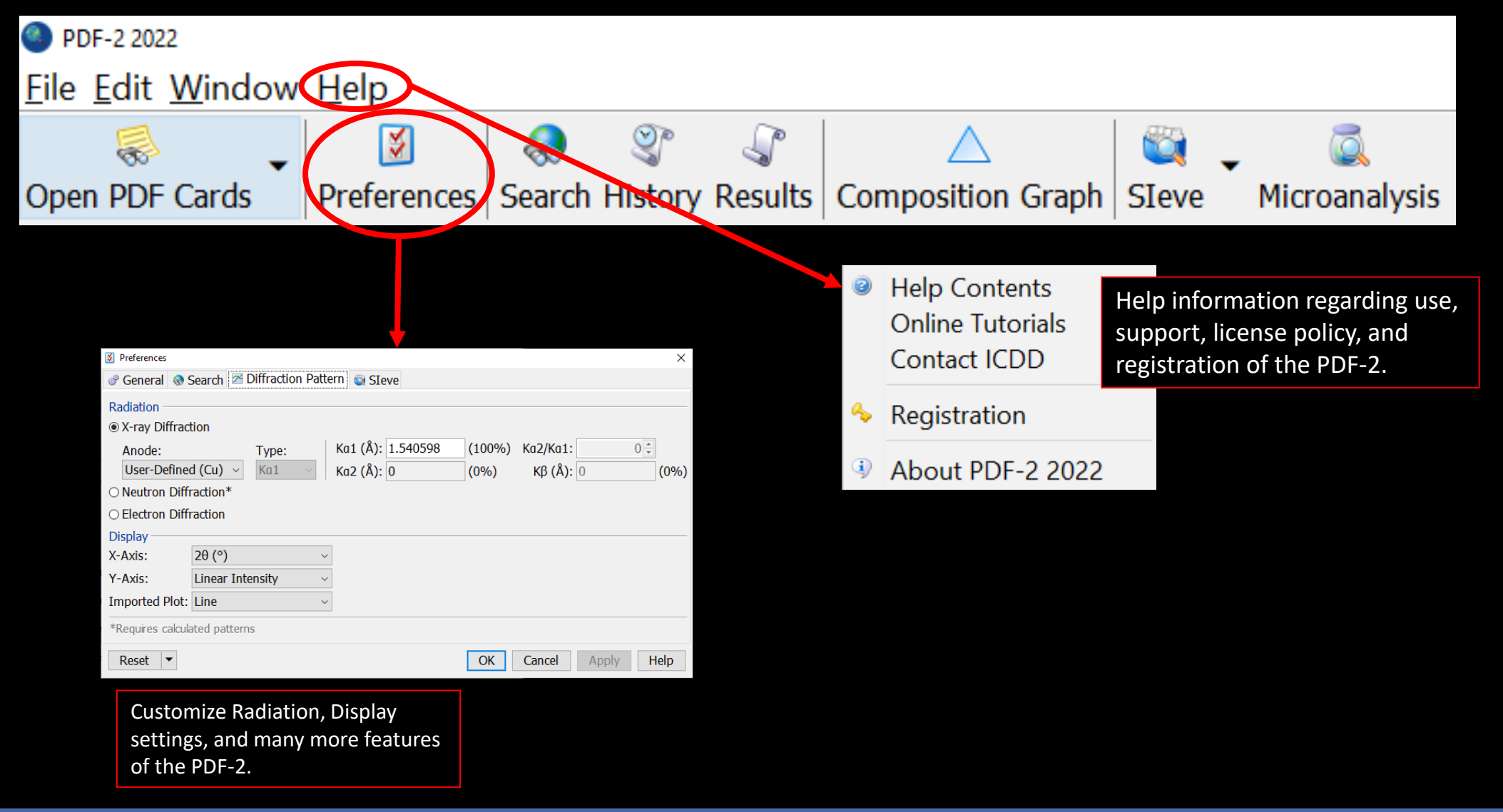

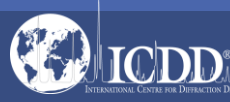

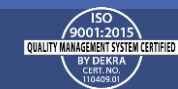

### Tool Bar

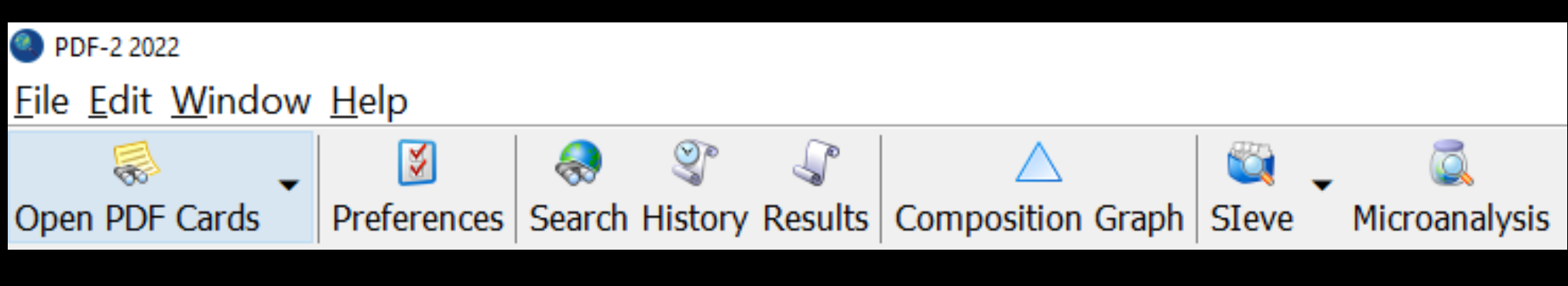

#### **Quick Navigation Icons**

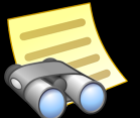

Open a PDF Card

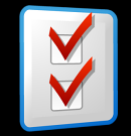

Select Preferences Module

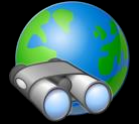

Open Search Window

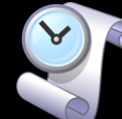

Open History Window

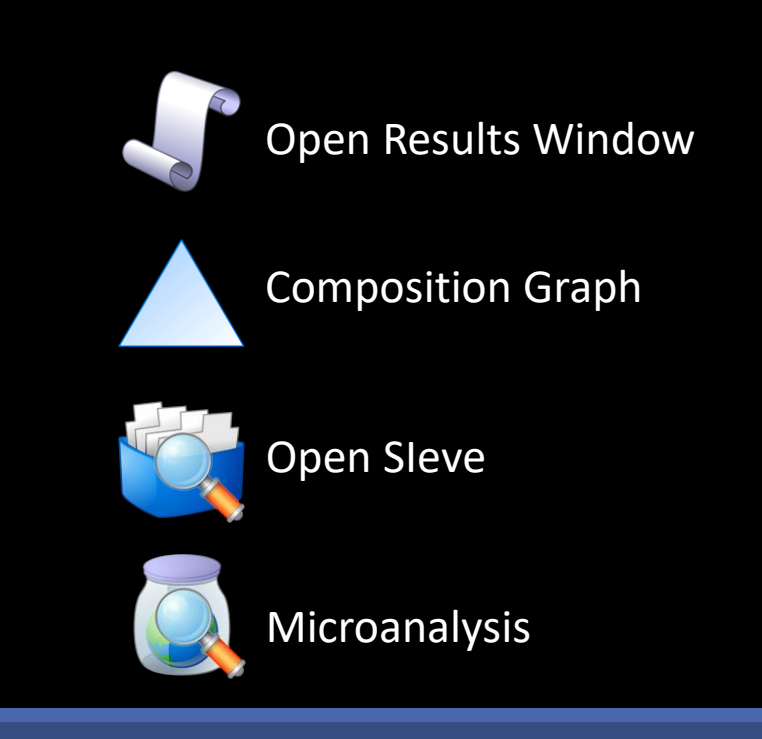

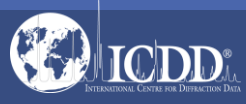

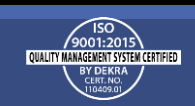

### Primary Search Menu

The Search Window displays nine tabs. Each tab features multiple search criteria to allow you to data mine the PDF-2. Searching the PDF-2 is an iterative process that allows you to input user-defined criteria, view the results, and combine additional criteria to refine your results.

| Search                                                                                                    |                                 |                          |                  |                  |                      |                  |                                                                                                    |                                                                   |                                     |                               |                                      |                  |                                                                   |                                                                                                    |                                            |                      |                                        |                                                                |                    | • ×    |
|----------------------------------------------------------------------------------------------------|---------------------------------|--------------------------|------------------|------------------|----------------------|------------------|----------------------------------------------------------------------------------------------------|-------------------------------------------------------------------|-------------------------------------|-------------------------------|--------------------------------------|------------------|-------------------------------------------------------------------|----------------------------------------------------------------------------------------------------|--------------------------------------------|----------------------|----------------------------------------|----------------------------------------------------------------|--------------------|--------|
| Custom PDF Se<br>Alkaloid<br>Maino Acid, Pepti<br>Battery Material<br>Bioactive<br>No Subclass<br>Depressant<br>Narcotic<br>Pesticide & Anti<br>Psychotropic<br>Stimulant | ♥ Sul<br>t<br>de & Co<br>microb | bfile 🗸<br>omplex<br>ial | (                |                  |                      |                  | <ul> <li>➡ En</li> <li>▲ Ambi</li> <li>❑ Non-a</li> <li>□ Ter</li> <li>□ Ter</li> <li>□ Ter</li> <li>□ Atom</li> <li>□ Raw I</li> </ul> | ivironn<br>ent<br>ambier<br>mp. ()<br>mp. &<br>iic Coo<br>Diffrac | nent<br>Press.<br>Press.<br>rdinate | Pr<br>Pr<br>Al<br>Du<br>es \$ | Status<br>imary<br>ternate<br>eleted |                  | ☆ Q<br>Star<br>Good<br>Indexec<br>Calculat<br>Prototyp<br>Minimal | Quality<br>Quality<br>Quality<br>I<br>Quality<br>I<br>I<br>Quality<br>I<br>Quality<br>I<br>Quality<br>I<br>Quality<br>I<br>Quality<br>I<br>I<br>I<br>I<br>I<br>I<br>I<br>I<br>I<br>I<br>I<br>I<br>I<br>I<br>I<br>I<br>I<br>I<br>I | Mark<br>lank<br>ow-Pre<br>ypothe<br>otable | cision<br>tical      | ICC ICC CCC CCC ICC ICC ICC ICC ICC IC | Da<br>D (00)<br>D (01)<br>D (02)<br>T (03)<br>C (04)<br>D Crys | tabase<br>stal Dat | a (05) |
| Periodic Table                                                                                                    |                                 | 1                        | 2                | 3                | 4                    | 5                | 6                                                                                                    | 7                                                                 | 8                                   | 9                             | 10                                   | 11               | 12                                                                | 13                                                                                                    | 14                                         | 15                   | 16                                     | 17                                                             | 18                 |        |
| Formula/Name                                                                                                    | 1                               | H                        |                  | ⊖ Bo             | olean                | ● Yes/           | No/May                                                                                                    | ybe 🔾                                                             | Compo                               | osition                       | List                                 |                  |                                                                   |                                                                                                    |                                            |                      |                                        |                                                                | He                 |        |
| Classifications                                                                                                    | 2                               | <sup>3</sup> Li          | Be               |                  |                      |                  |                                                                                                    | Switc                                                             | h to <i>Na</i>                      | )                             |                                      |                  |                                                                   | 5<br>B                                                                                                    | ° C                                        | 7<br>N               | °                                      | 9<br>F                                                         | <sup>10</sup> Ne   |        |
| Crystallography                                                                                                    | 3                               | <sup>11</sup> Na         | <sup>12</sup> Mg |                  |                      |                  |                                                                                                    |                                                                   |                                     |                               |                                      |                  |                                                                   | <sup>13</sup> AI                                                                                                    | <sup>14</sup> Si                           | <sup>15</sup> P      | <sup>16</sup> S                        | <sup>17</sup> CI                                               | <sup>18</sup> Ar   |        |
| Modulated                                                                                                    | 4                               | <sup>19</sup> K          | 20<br>Ca         | 21<br>Sc         | <sup>22</sup> Ti     | <sup>23</sup> V  | <sup>24</sup> Cr                                                                                                    | <sup>25</sup> Mn                                                  | Fe                                  | 27<br>Co                      | 28<br>Ni                             | <sup>29</sup> Cu | 30<br>Zn                                                          | <sup>31</sup> Ga                                                                                                    | 32<br>Ge                                   | 33<br>As             | <sup>34</sup> Se                       | <sup>35</sup> Br                                               | <sup>36</sup> Kr   |        |
| Diffraction                                                                                                    | 5                               | 37<br>Rb                 | <sup>38</sup> Sr | <sup>39</sup> Y  | <sup>40</sup> Zr     | <sup>41</sup> Nb | Mo                                                                                                    | 43<br>Tc                                                          | <sup>⁴⁴</sup> Ru                    | <sup>45</sup> Rh              | Pd                                   | 47 Ag            | <sup>48</sup> Cd                                                  | <sup>49</sup> In                                                                                                    | 50<br>Sn                                   | 51<br>Sb             | 52<br>Te                               | 23                                                             | <sup>54</sup> Xe   |        |
| Physical Properties                                                                                                    | 6                               | 55<br>Cs                 | 56<br>Ba         |                  | <sup>72</sup> Hf     | 73<br><b>Ta</b>  | <sup>74</sup> W                                                                                                    | 75<br>Re                                                          | <sup>76</sup> Os                    | ""<br>Ir                      | 78<br>Pt                             | Au               | ® Hg                                                              | <sup>81</sup> TI                                                                                                    | <sup>82</sup> Pb                           | <sup>83</sup> Bi     | 84<br>Po                               | 85 At                                                          | <sup>86</sup> Rn   |        |
| Reference                                                                                                    | 7                               | <sup>87</sup> Fr         | Ra               |                  | <sup>104</sup><br>Rf | 105<br>Db        | 106<br>Sg                                                                                                    | 107<br>Bh                                                         | <sup>108</sup> Hs                   | 109<br>Mt                     | 110<br>Ds                            | Rg               | 112<br>Cn                                                         | 113<br>Nh                                                                                                    | <sup>114</sup> FI                          | <sup>115</sup> Mc    | 116<br>Lv                              | 117<br><b>Ts</b>                                               | <sup>118</sup> Og  |        |
| Comments                                                                                                    | La                              |                          |                  | 57<br>La         | <sup>58</sup> Ce     | <sup>59</sup> Pr | 60<br>Nd                                                                                                    | <sup>61</sup> Pm                                                  | <sup>62</sup> Sm                    | 63<br>Eu                      | 64<br>Gd                             | 5 Tb             | <sup>66</sup> Dy                                                  | 67<br>Ho                                                                                                    | <sup>68</sup> Er                           | <sup>69</sup> Tm     | <sup>70</sup> Yb                       | <sup>71</sup> Lu                                               |                    |        |
|                                                                                                    | Ac                              |                          |                  | <sup>89</sup> Ac | <sup>90</sup> Th     | 91<br>Pa         | 92 U                                                                                                    | 93<br>Np                                                          | <sup>94</sup> Pu                    | 95<br>Am                      | <sup>96</sup> Cm                     | 97<br>Bk         | 98<br>Cf                                                          | 99 <b>Es</b>                                                                                                    | <sup>100</sup><br>Fm                       | <sup>101</sup><br>Md | <sup>102</sup> No                      | <sup>103</sup> Lr                                              |                    | \$     |
| R 🔊                                                                                                    | \$                              | Rang                     | je Inpl          | ut 🗸             |                      |                  |                                                                                                    |                                                                   |                                     |                               |                                      |                  |                                                                   |                                                                                                    |                                            |                      |                                        |                                                                |                    |        |
| Search Reset Tab Re                                                                                                    | set All                         | Glob                     | al Ope           | rator -          | -                    |                  |                                                                                                    |                                                                   |                                     |                               |                                      |                  |                                                                   |                                                                                                    |                                            |                      |                                        |                                                                |                    |        |

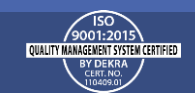

#### Search Window Subfiles/Database Filters

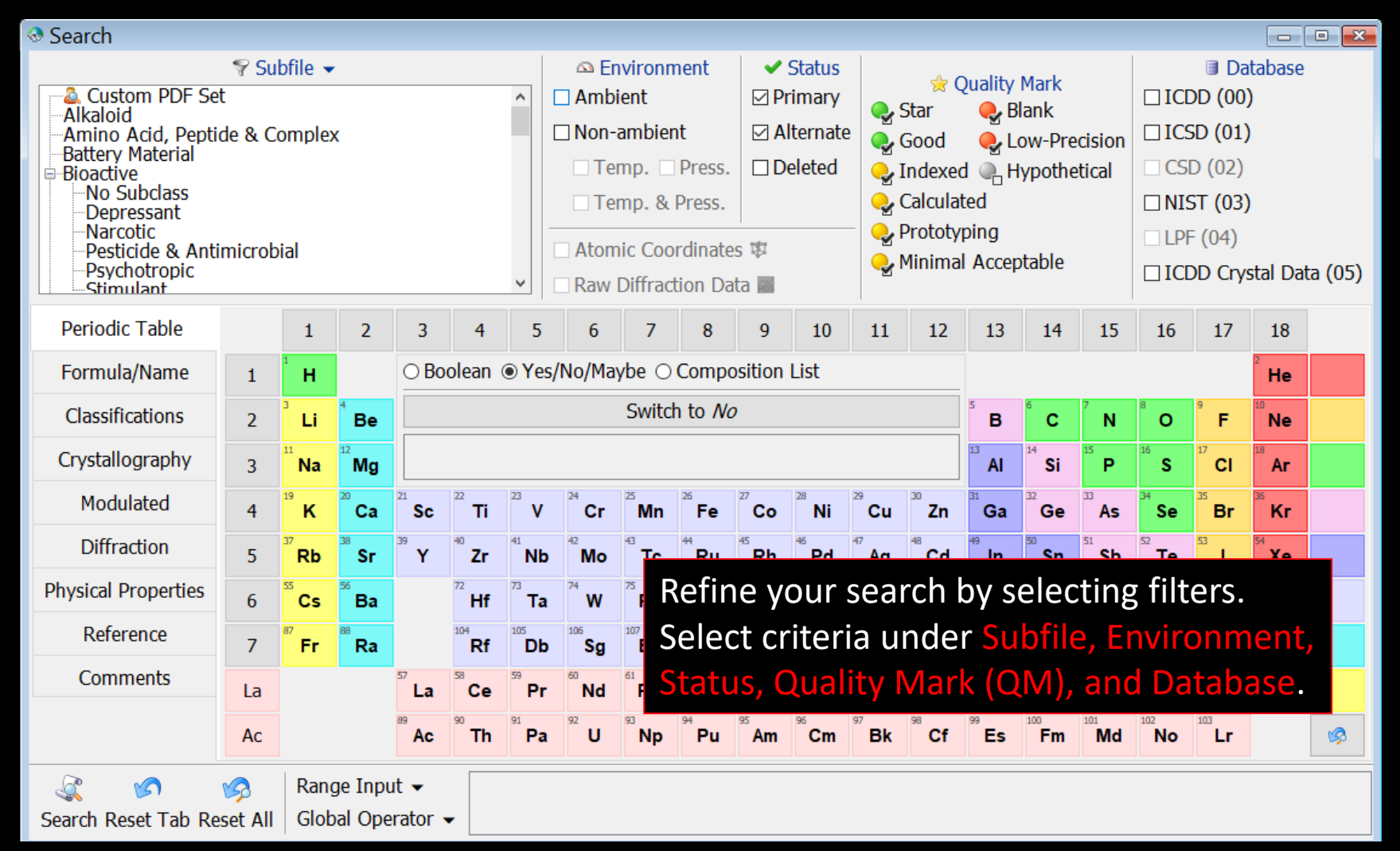

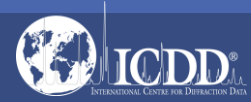

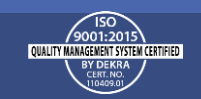

#### Search Window Subfiles/Database Filters

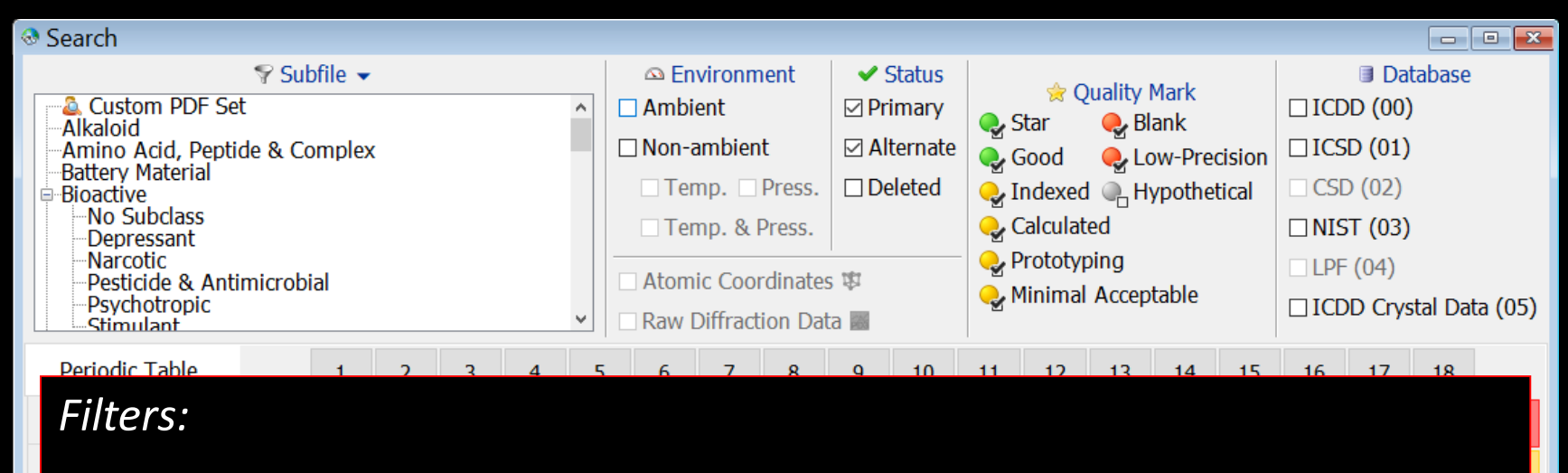

Subfile – select filters related to assigned subfiles/subclass.

**Environment** – select filters related to the environment (especially temperature and pressure).

Status – select filters based on the status of the pattern, which can be Primary, Alternate, or Deleted.

Quality Mark (QM) – select filters related to the quality evaluation assigned to the data.

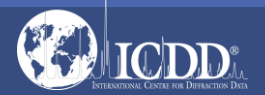

Database – search the entire database or select the data entry source (i.e., ICDD (00) – ICDD's experimental patterns).

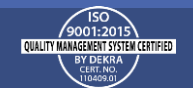

#### Search Window Periodic Table Filters

| Search                                                                                                    |                                  |                          |                    |                  |                   |                  |                                                      |                                          |                                            |                  |                                        |                   |                                                        |                                                                                                    |                                 |                      | Dof                         | <b>n</b> 0 0                 |                                 |                        | rch by colocting filters based                                                                                      |
|----------------------------------------------------------------------------------------------------|----------------------------------|--------------------------|--------------------|------------------|-------------------|------------------|------------------------------------------------------|------------------------------------------|--------------------------------------------|------------------|----------------------------------------|-------------------|--------------------------------------------------------|----------------------------------------------------------------------------------------------------|---------------------------------|----------------------|-----------------------------|------------------------------|---------------------------------|------------------------|----------------------------------------------------------------------------------------------------|
| Custom PDF Se<br>Alkaloid<br>Maino Acid, Pepti<br>Battery Material<br>Bioactive<br>No Subclass<br>Depressant<br>Narcotic<br>Pesticide & Anti | Sul<br>et<br>ide & Co<br>imicrob | bfile ▼<br>omplex<br>ial | K                  |                  |                   |                  | △ En<br>] Ambi<br>] Non-<br>] Ter<br>] Ter<br>] Atom | ient<br>ambier<br>mp<br>mp. &<br>nic Coo | nent<br>nt<br>Press.<br>Press.<br>ordinate | Pr<br>Al         | Status<br>Timary<br>Iternate<br>eleted |                   | ⇔ Q<br>Star<br>Good<br>Indexed<br>Calculat<br>Prototyp | Quality<br>Quality<br>Quality<br>Blow Blow<br>Quality<br>Quality<br>Qual | Mark<br>ank<br>ow-Pre<br>ypothe | cisior<br>tical      | upo<br>eler<br>grou<br>Sele | ne y<br>n th<br>nen<br>up (i | he el<br>ts ir<br>i.e.,<br>he / | leme<br>Idivi<br>IA, I | ents in a material. Select<br>dually (i.e., <i>H, He, Li</i> , etc.) or by<br><i>Noble Gases, Period 1</i> , etc.). |
| Psychotropic                                                                                                    |                                  |                          |                    |                  |                   | •                | Raw                                                  | Diffrac                                  | tion Da                                    | ta 📰             |                                        |                   | minina                                                 | Ассер                                                                                                    | lanie                           |                      | eler                        | nen                          | ts ir                           | n the                  | group using Not And Or Only                                                                                         |
| Periodic Table                                                                                                    |                                  | 1                        | 2                  | 3                | 4                 | 5                | 6                                                    | 7                                        | 8                                          | 9                | 10                                     | 11                | 12                                                     | 13                                                                                                    | 14                              | 15                   | and                         |                              | t 1                             |                        |                                                                                                    |
| Formula/Name                                                                                                    | 1                                | <sup>1</sup> H           |                    | ⊚ Bo             | olean 🕇           | <del>(Yes/</del> | No/Ma                                                | <del>,be ()</del>                        | Compo                                      | sition           | List                                   |                   |                                                        |                                                                                                    |                                 |                      | unu                         | 505                          | ι.                              |                        |                                                                                                    |
| Classifications                                                                                                    | 2                                | <sup>3</sup> Li          | <sup>4</sup> Be    | Ar               |                   | Dr 🗆             | Not                                                  | Groupi                                   | ng:                                        | + vî             |                                        |                   |                                                        | 5<br>B                                                                                                    | ° C                             | 7<br>N               | Sele                        | ect t                        | he (                            | Dute                   | r Operator to combine element                                                                                       |
| Crystallography                                                                                                    | 3                                | <sup>11</sup> Na         | <sup>12</sup> Mg   | OOr              | ily O J           | ust              |                                                      | ) And                                    | ⊖ Or ∣                                     |                  |                                        |                   | Ĵ                                                      | 13<br>AI                                                                                                    | <sup>14</sup> Si                | 15<br>P              | gro                         | ups                          | usin                            | ig <mark>A</mark> r    | nd & Or.                                                                                                    |
| Modulated                                                                                                    | 4                                | <sup>19</sup> K          | 20<br>Ca           | 21<br>Sc         | <sup>22</sup> Ti  | <sup>23</sup> V  | <sup>24</sup> Cr                                     | 25<br>Mn                                 | <sup>26</sup> Fe                           | 27<br>Co         | 28<br>Ni                               | <sup>29</sup> Cu  | 30<br>Zn                                               | <sup>31</sup> Ga                                                                                                    | <sup>32</sup> Ge                | <sup>33</sup> As     | зя<br>Se                    | <sup>35</sup> Br             | <sup>36</sup> Kr                |                        |                                                                                                    |
| Diffraction                                                                                                    | 5                                | 37<br>Rb                 | <sup>38</sup> Sr   | <sup>39</sup> Y  | <sup>40</sup> Zr  | <sup>41</sup> Nb | 42<br>Mo                                             | 43<br>Tc                                 | <sup>₄</sup> Ru                            | <sup>45</sup> Rh | Pd                                     | 47<br>Ag          | <sup>48</sup> Cd                                       | <sup>49</sup> In                                                                                                    | 50<br>Sn                        | 51<br>Sb             | 52<br>Te                    | 53                           | <sup>54</sup> Xe                |                        |                                                                                                    |
| Physical Properties                                                                                                    | 6                                | 55<br>Cs                 | 56<br>Ba           |                  | 72<br>Hf          | 73<br><b>Ta</b>  | <sup>74</sup> W                                      | 75<br>Re                                 | <sup>76</sup> Os                           | "<br>Ir          | 78<br>Pt                               | <sup>79</sup> Au  | <sup>80</sup> Hg                                       | <sup>81</sup> TI                                                                                                    | Pb                              | Bi                   | <sup>84</sup> Po            | 85<br>At                     | <sup>86</sup> Rn                |                        |                                                                                                    |
| Reference                                                                                                    | 7                                | <sup>87</sup> Fr         | Ra                 |                  | <sup>104</sup> Rf | 105<br>Db        | 106<br>Sg                                            | 107<br>Bh                                | <sup>108</sup> Hs                          | 109<br>Mt        | 110<br>Ds                              | <sup>111</sup> Rg | <sup>112</sup> Cn                                      | <sup>113</sup> Nh                                                                                                    | <sup>114</sup> FI               | <sup>115</sup><br>Mc | 116<br>LV                   | 117<br>Ts                    | 118<br>Og                       |                        |                                                                                                    |
| Comments                                                                                                    | La                               |                          |                    | 57<br>La         | 58<br>Ce          | <sup>59</sup> Pr | 60<br>Nd                                             | <sup>61</sup> Pm                         | <sup>62</sup> Sm                           | <sup>63</sup> Еu | 64<br>Gd                               | 55<br>Tb          | 66<br>Dy                                               | 67<br>Ho                                                                                                    | 68<br>Er                        | <sup>69</sup> Tm     | 70<br>Yb                    | <sup>71</sup> Lu             |                                 |                        |                                                                                                    |
|                                                                                                    | Ac                               |                          |                    | <sup>89</sup> Ac | <sup>90</sup> Th  | 91<br>Pa         | 92<br>U                                              | 93<br>Np                                 | 94<br>Pu                                   | 95<br>Am         | <sup>96</sup> Cm                       | 97<br>Bk          | 98<br>Cf                                               | 99 Es                                                                                                    | <sup>100</sup><br>Fm            | <sup>101</sup><br>Md | <sup>102</sup> No           | <sup>103</sup> Lr            |                                 | \$                     |                                                                                                    |
| ي<br>Search Reset Tab Re                                                                                                    | 🥱<br>eset All                    | Ran <u>o</u><br>Glob     | ge Inpu<br>oal Ope | ut 👻             | •                 |                  |                                                      |                                          |                                            |                  |                                        |                   |                                                        |                                                                                                    |                                 |                      |                             |                              |                                 |                        |                                                                                                    |
|                                                                                                    |                                  |                          |                    |                  |                   |                  |                                                      |                                          |                                            |                  |                                        |                   |                                                        |                                                                                                    |                                 |                      |                             |                              |                                 |                        | 9001:2015<br>QUUTY MAMAGENET SYSTEM CERTIFIED                                                                       |

BY DEKRA CERT. NO.

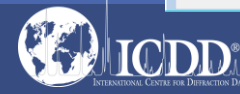

#### **Periodic Table Filters**

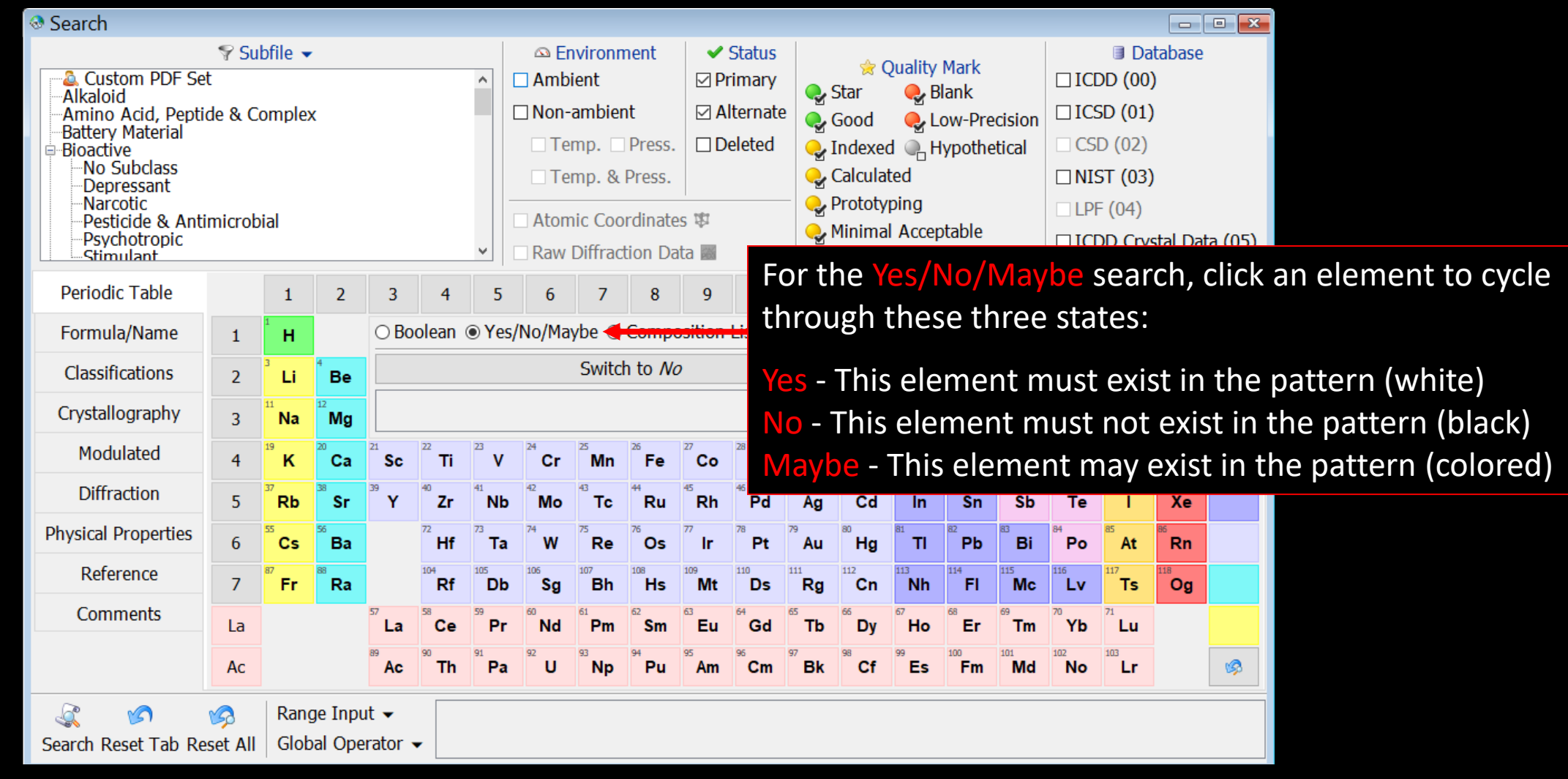

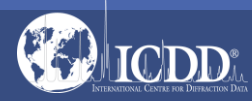

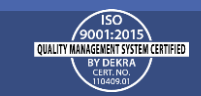

#### Search Window **Periodic Table Filters**

**Composition Diagram List** - This lists all phases in a binary system (if two elements are selected), all phases in a ternary system (if three elements are selected), and all phases in a quaternary system (if four elements are selected). The phases are sorted by atomic fraction (using the empirical formula), going from one side of the phase diagram to the other side.

Search

Alkaloid

🚨 Custom PDF Set

Battery Material

Comments

Search Reset Tab Reset All

La

Ac

Global Operator -

Select one or more phases from the list and click Search to view all of the PDF entries that have the selected empirical formula(s).

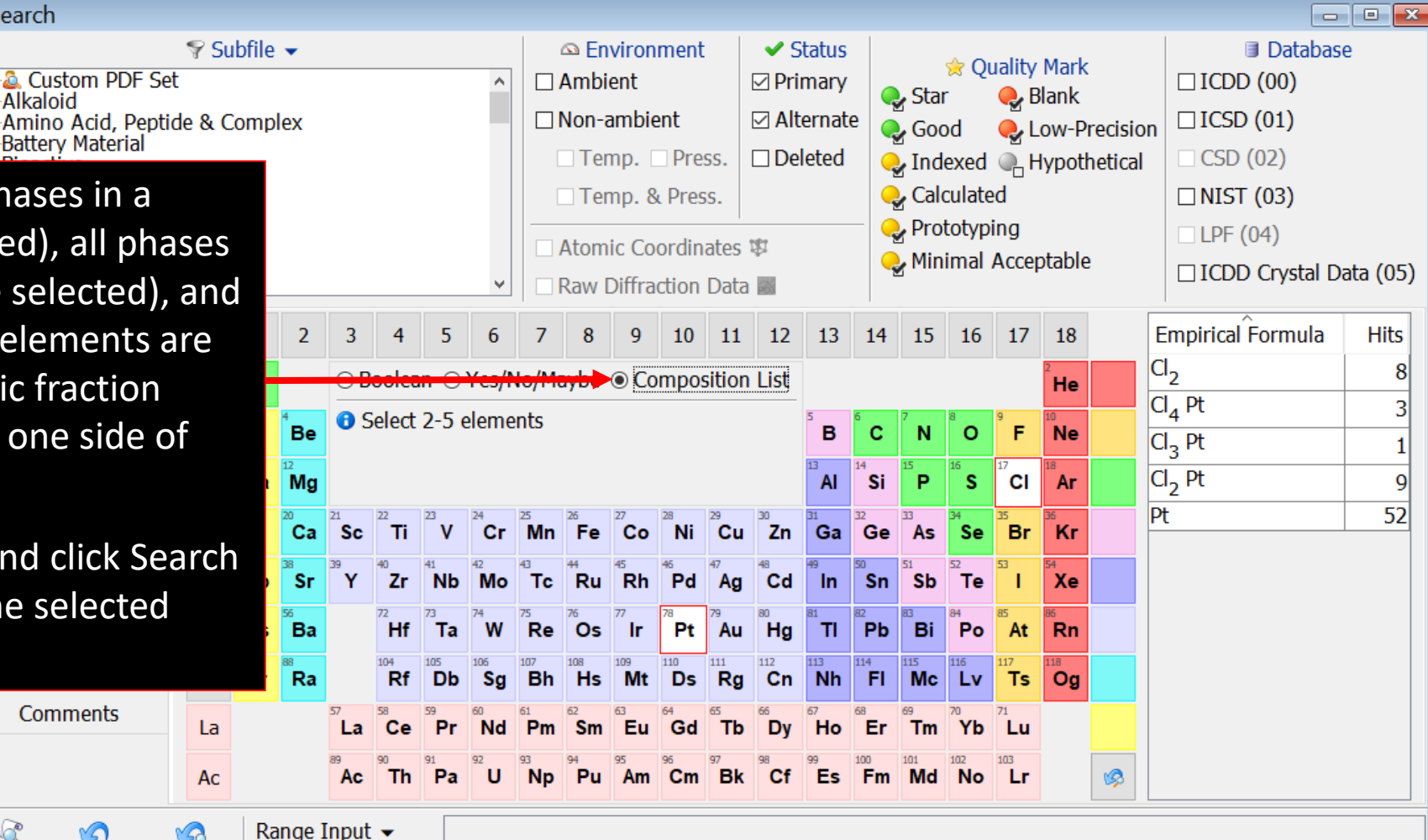

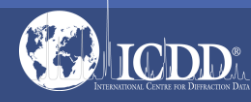

#### Formula/Name

Any Formula

Exactly

Not

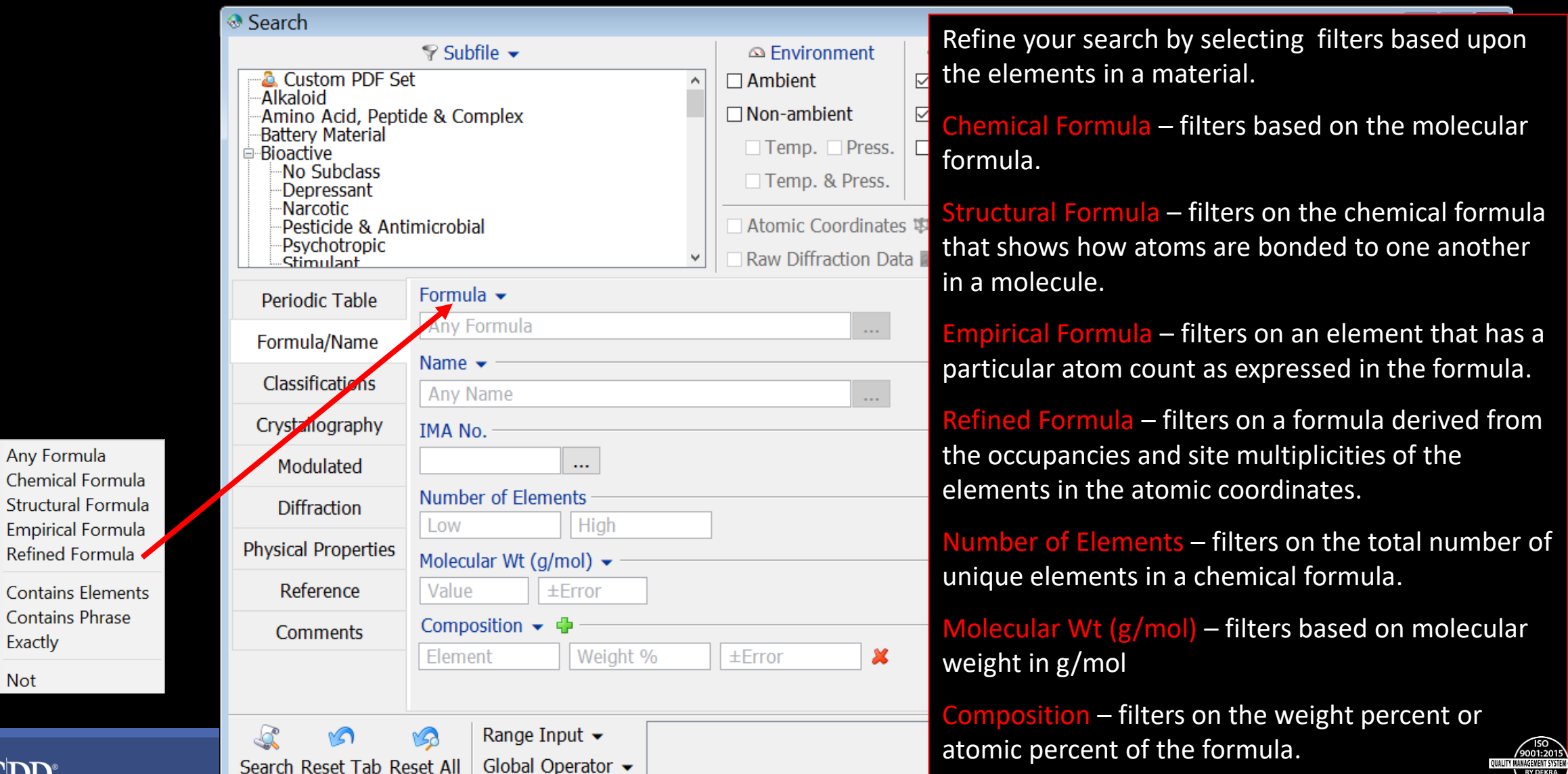

#### Formula/Name

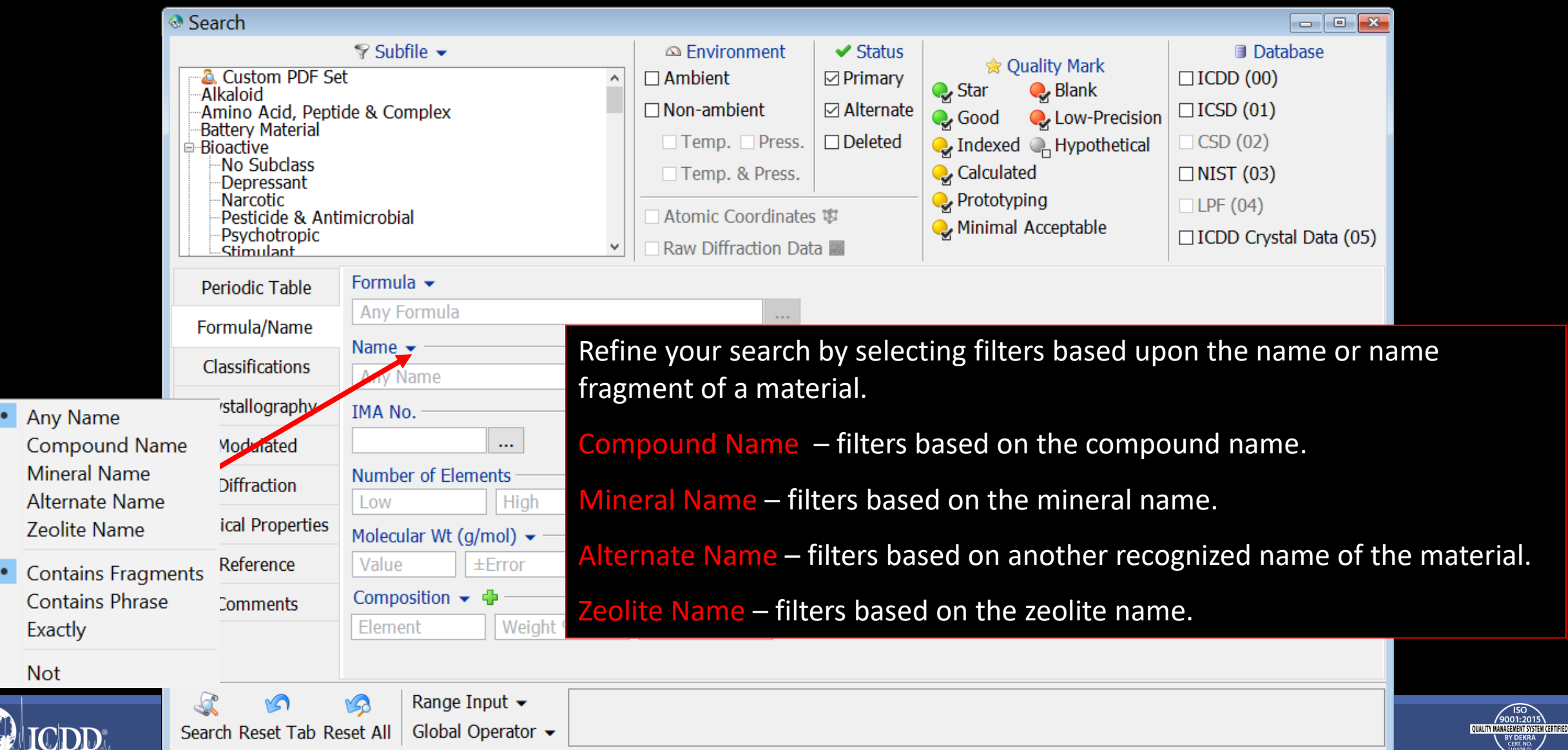

#### Classifications

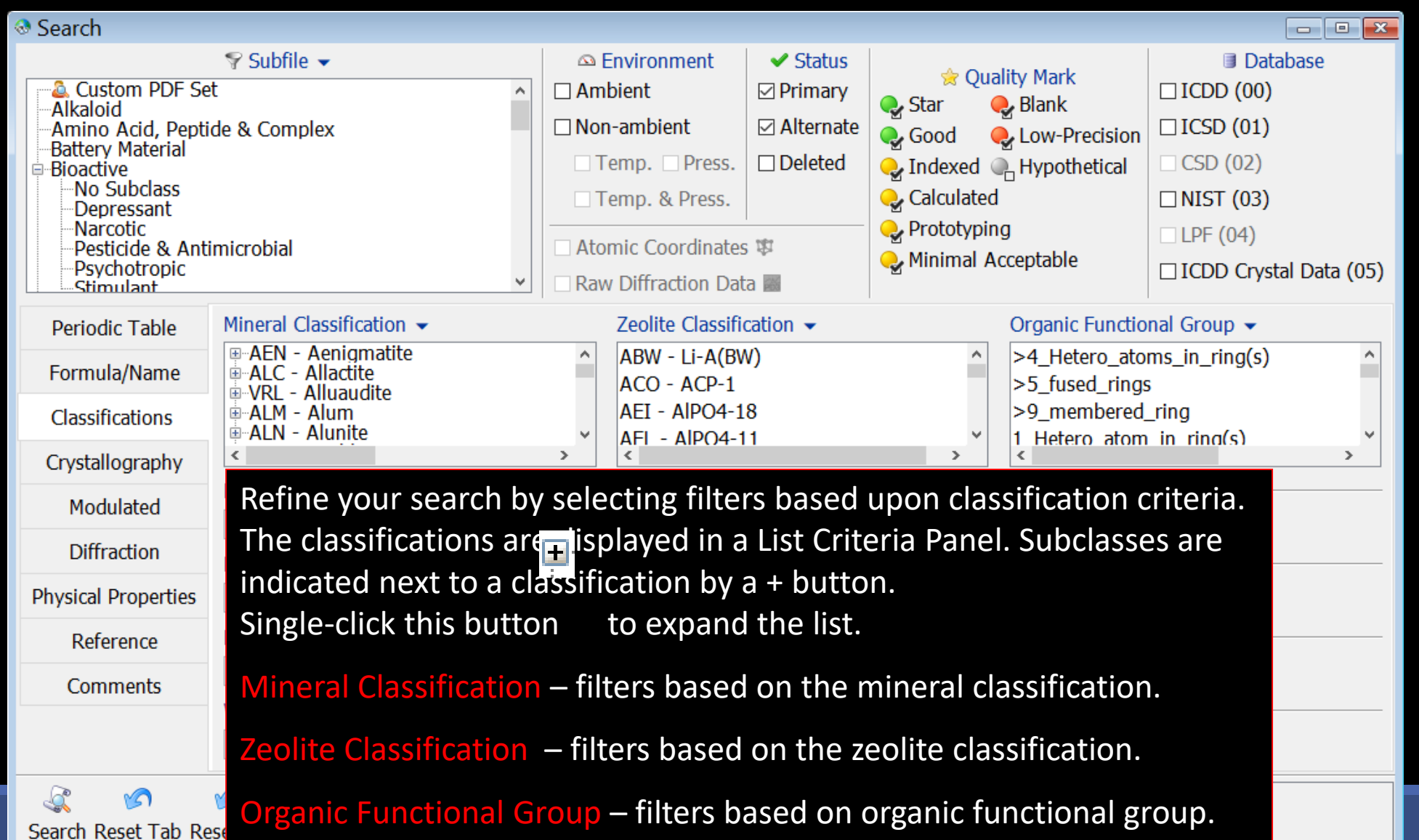

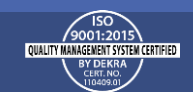

#### Pearson Symbol Code

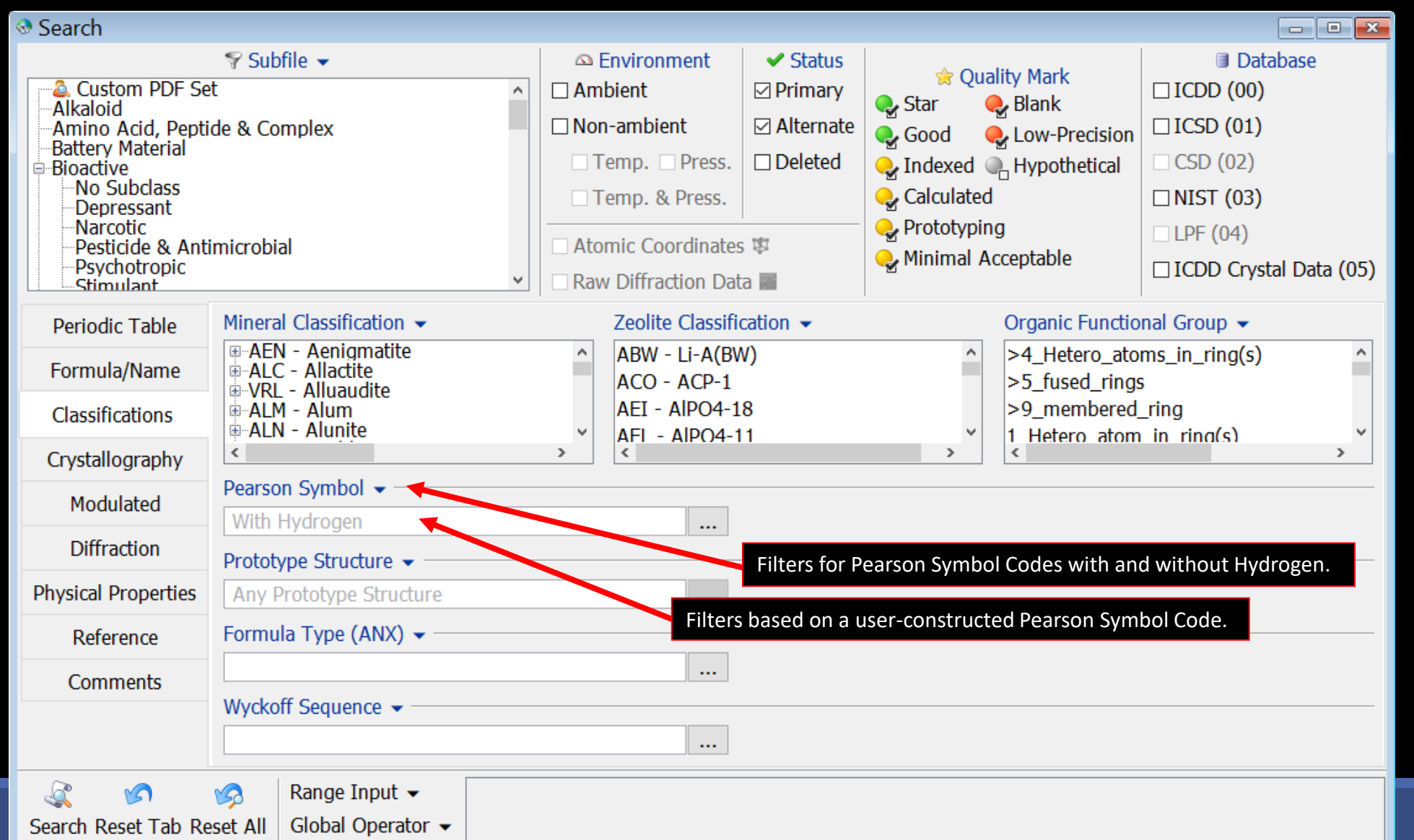

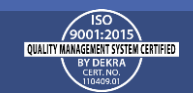

#### Crystallography

| Search                                                                                                    |                                                                  |                                                 |                                                                                                    |                                                                                                    |                                       |                                                                         |                                                                |
|----------------------------------------------------------------------------------------------------|------------------------------------------------------------------|-------------------------------------------------|----------------------------------------------------------------------------------------------------|----------------------------------------------------------------------------------------------------|---------------------------------------|-------------------------------------------------------------------------|----------------------------------------------------------------|
| Custom PDF Se<br>Alkaloid<br>-Amino Acid, Pepti<br>-Battery Material<br>-Bioactive<br>-No Subclass<br>-Depressant<br>-Narcotic<br>-Pesticide & Ant<br>-Psychotropic<br>-Stimulant<br>Periodic Table<br>Formula/Name | Subfile ▼ et ide & Complex imicrobial The C Crystal Searc Unit ( | Crystallograp<br>h tabs: Cryst<br>Cell, and Sup | <ul> <li>Environment</li> <li>Ambient</li> <li>Non-ambient</li> <li>Temp. Press.</li> <li>Temp. &amp; Press.</li> <li>Atomic Coordinates</li> <li>Atomic Coordinates</li> <li>by tab displays</li> <li>tal Data, Reduce</li> <li>percell/Subcell.</li> </ul> | ✓ Status<br>☑ Primary<br>☑ Alternate<br>□ Deleted<br>Status<br>☑ four add<br>Ced Cell, A<br>Refine ye | <ul> <li></li></ul>                   | ision<br>ical CSD (0<br>CSD (0<br>CSD (0<br>NIST (0<br>LPF (04<br>CDD C | Database<br>00)<br>01)<br>2)<br>03)<br>4)<br>Crystal Data (05) |
| Classifications                                                                                                    | □ Mond<br>□ Orth                                                 | lecting filter                                  | s based upon t                                                                                                    | he struct                                                                                             | ture of a                             |                                                                         |                                                                |
| Crystallography                                                                                                    | □ <sub>Tetra</sub> mate                                          | rial.                                           |                                                                                                    |                                                                                                    |                                       |                                                                         |                                                                |
| Modulated                                                                                                    | Space Group 👻 –                                                  |                                                 |                                                                                                    |                                                                                                    |                                       |                                                                         |                                                                |
| Diffraction                                                                                                    | Space Group Syr                                                  | nbol                                            |                                                                                                    |                                                                                                    |                                       |                                                                         |                                                                |
| Physical Properties                                                                                                    | Crystal Data Rec                                                 | duced Cell Author's                             | s Unit Cell Supercell/S                                                                                                    | ubcell                                                                                                | - 0                                   |                                                                         |                                                                |
| Reference                                                                                                    | Axis (A)                                                         | +Error a:                                       | Angles (°)                                                                                                    | Volum                                                                                                 | A A A A A A A A A A A A A A A A A A A | xial Ratio                                                              | +Error                                                         |
| Comments                                                                                                    | h. Value                                                         | +Error R.                                       |                                                                                                    |                                                                                                    |                                       | h. Value                                                                | +Error                                                         |
|                                                                                                    | c: Value                                                         | ±Error Y:                                       | Value ±Error                                                                                                    |                                                                                                    | C,                                    | /b: Value                                                               | ±Error                                                         |
| Search Reset Tab Re                                                                                                    | Range Ingeset All Global Op                                      | out 🗸                                           |                                                                                                    |                                                                                                    |                                       |                                                                         |                                                                |

ICDD

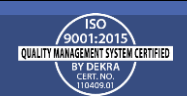

#### **Crystal Data**

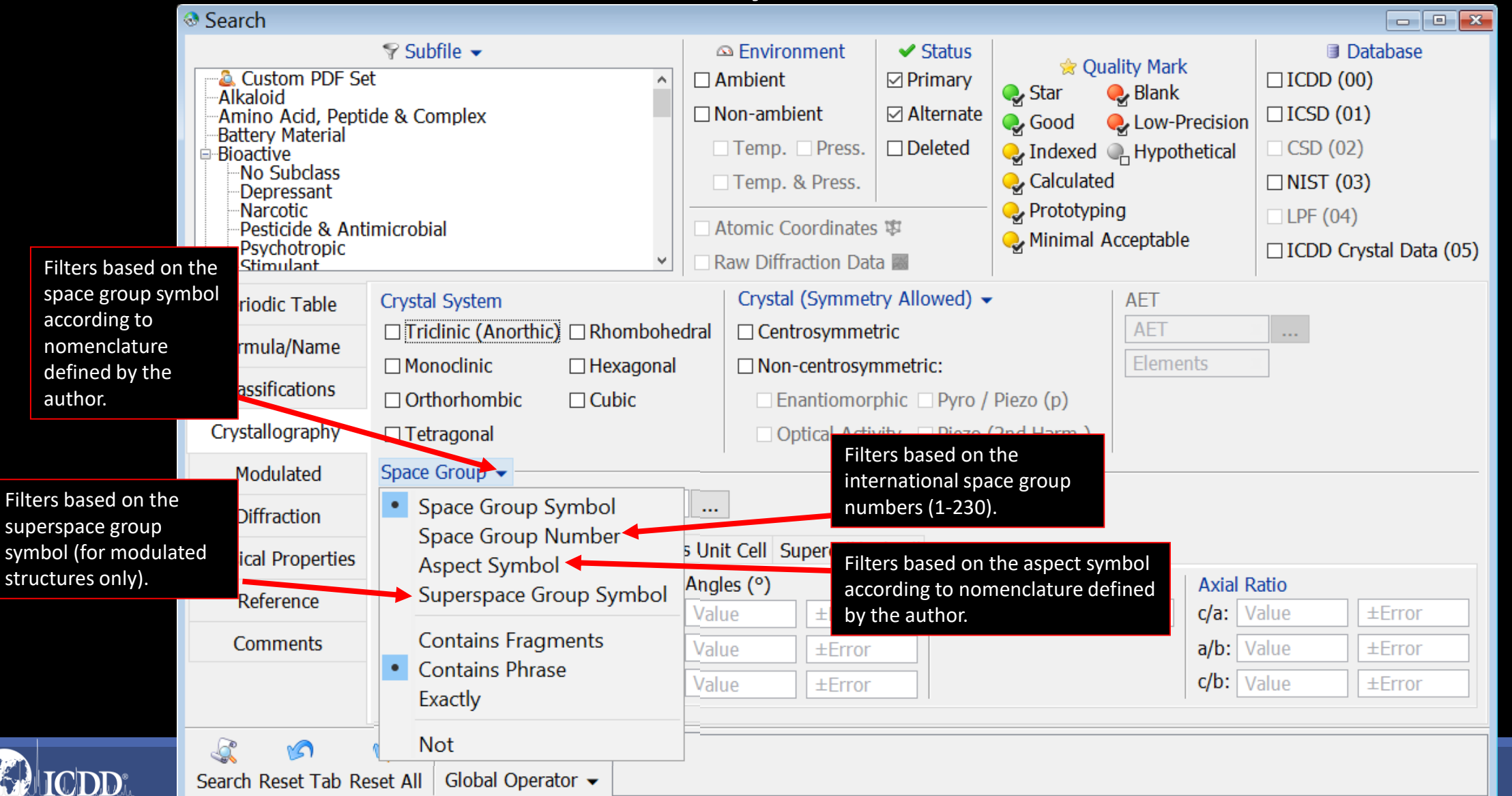

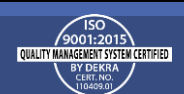

#### Crystal Data

| Search                                                                                                    |                                     |                    |                                                                                                    |                                                                                         |                                                                                                    |                                 |                                                                                                    |
|----------------------------------------------------------------------------------------------------|-------------------------------------|--------------------|----------------------------------------------------------------------------------------------------|-----------------------------------------------------------------------------------------|----------------------------------------------------------------------------------------------------|---------------------------------|----------------------------------------------------------------------------------------------------|
| Custom PDF Se<br>Alkaloid<br>Amino Acid, Pepti<br>Battery Material<br>Bioactive<br>No Subclass<br>Depressant<br>Narcotic<br>Pesticide & Anti<br>Psychotropic<br>Stimulant | Subfile ▼ t de & Complex imicrobial |                    | <ul> <li>Environment</li> <li>Ambient</li> <li>Non-ambient</li> <li>Temp. Press.</li> <li>Temp. &amp; Press.</li> <li>Atomic Coordinates</li> <li>Raw Diffraction Dat</li> </ul> | <ul> <li>✓ Status</li> <li>☑ Primary</li> <li>☑ Alternate</li> <li>□ Deleted</li> </ul> | <ul> <li>         Quality Mar     </li> <li>         Star         Blank     </li> <li>         Good         Low-I     </li> <li>         Good         Low-I     </li> <li>         Indexed         Hypo     </li> <li>         Calculated     </li> <li>         Prototyping     </li> <li>         Minimal Acceptable     </li> </ul> | k<br>Precision<br>thetical<br>e | <ul> <li>Database</li> <li>ICDD (00)</li> <li>ICSD (01)</li> <li>CSD (02)</li> <li>NIST (03)</li> <li>LPF (04)</li> <li>ICDD Crystal Data (05)</li> </ul> |
| Periodic Table                                                                                                    | Crystal System                      |                    | Crystal (Symmet                                                                                                    | ry Allowed) 🗸                                                                           | AET                                                                                                    |                                 |                                                                                                    |
| Formula/Name                                                                                                    | Triclinic (Anorth                   | nic) 🗆 Rhombohedra | al 🗆 Centrosymmet                                                                                                    | tric                                                                                    | AET                                                                                                    |                                 |                                                                                                    |
| Classifications                                                                                                    | Monoclinic                          | Hexagonal          | Non-centrosyr                                                                                                    | nmetric:                                                                                | Eleme                                                                                                    | ents                            |                                                                                                    |
| Classifications                                                                                                    | Orthorhombic                        | 🗆 Cubic            | Enantiomor                                                                                                    | phic 🗆 Pyro /                                                                           | Piezo (p)                                                                                                    |                                 |                                                                                                    |
| Crystallography                                                                                                    | Tetragonal                          |                    | Optical Activ                                                                                                    | vity 🗌 Piezo (                                                                          | (2nd Harm.)                                                                                                    |                                 |                                                                                                    |
| Modulated                                                                                                    | Space Group -                       |                    |                                                                                                    |                                                                                         |                                                                                                    |                                 |                                                                                                    |
| Diffraction                                                                                                    | Space Group Sym                     | bol                |                                                                                                    |                                                                                         |                                                                                                    |                                 |                                                                                                    |
| Physical Properties                                                                                                    | Crystal Data Red                    | uced Cell Author's | Jnit Cell Supercell/S                                                                                                    | ubcell                                                                                  |                                                                                                    |                                 |                                                                                                    |
| Poforonco                                                                                                    | Axis (Å)                            | A                  | ngles (°)                                                                                                    | Volum                                                                                   | ie (ų)                                                                                                    | Axial R                         | atio                                                                                                    |
| Reference                                                                                                    | a: Value                            | ±Error a: \        | alue ±Error                                                                                                    | Value                                                                                   | e ±Error                                                                                                    | c/a: V                          | alue ±Error                                                                                                    |
| Comments                                                                                                    | b: Value                            | ±Error β: \        | /alue ±Error                                                                                                    |                                                                                         |                                                                                                    | a/b: V                          | 'alue ±Error                                                                                                    |
|                                                                                                    | c: Value                            | ±Error Y: \        | /alue ±Error                                                                                                    |                                                                                         |                                                                                                    | c/b: V                          | alue ±Error                                                                                                    |
|                                                                                                    | Filters ba                          | sed on the lengths | of the three axes                                                                                                    |                                                                                         | Filters based on the                                                                                                    | volume                          | of the crystal data.                                                                                                    |
| <u></u>                                                                                                    | of the cry                          | vstal data.        |                                                                                                    |                                                                                         |                                                                                                    |                                 |                                                                                                    |
| Search Reset Tab Re                                                                                                    | set All Global Ope                  | erator 👻           |                                                                                                    |                                                                                         |                                                                                                    |                                 |                                                                                                    |

ICDD

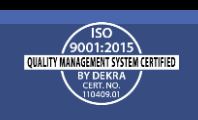

#### Search Window **Reduced Cell**

| Search                                                                                                    |                                                                                                    |                                                                                                    |                                                                                         |                                                                                                    |                                                                                                    |
|----------------------------------------------------------------------------------------------------|----------------------------------------------------------------------------------------------------|----------------------------------------------------------------------------------------------------|-----------------------------------------------------------------------------------------|----------------------------------------------------------------------------------------------------|----------------------------------------------------------------------------------------------------|
| Custom PDF Se<br>Alkaloid<br>Amino Acid, Pepti<br>Battery Material<br>Bioactive<br>No Subclass<br>Depressant<br>Narcotic<br>Pesticide & Ant<br>Psychotropic<br>Stimulant | Subfile ▼ et ide & Complex imicrobial                                                                                                    | <ul> <li>Environment</li> <li>Ambient</li> <li>Non-ambient</li> <li>Temp. Press.</li> <li>Temp. &amp; Press.</li> <li>Atomic Coordinates</li> <li>Raw Diffraction Date</li> </ul>                                                                                                    | <ul> <li>✓ Status</li> <li>☑ Primary</li> <li>☑ Alternate</li> <li>□ Deleted</li> </ul> | <ul> <li>Quality Mark</li> <li>Star</li> <li>Blank</li> <li>Good</li> <li>Low-Precision</li> <li>Indexed</li> <li>Hypothetical</li> <li>Calculated</li> <li>Prototyping</li> <li>Minimal Acceptable</li> </ul> | <ul> <li>Database</li> <li>ICDD (00)</li> <li>ICSD (01)</li> <li>CSD (02)</li> <li>NIST (03)</li> <li>LPF (04)</li> <li>ICDD Crystal Data (05)</li> </ul> |
| Periodic Table<br>Formula/Name<br>Classifications<br>Crystallography<br>he reduced cell is a<br>nique, primitive cell<br>ased on the three                               | Crystal System<br>□ Triclinic (Anorthic) □ Rhombohe<br>□ Monoclinic □ Hexagonal<br>□ Orthorhombic □ Cubic<br>□ Tetragonal<br>Space Group ▼<br>Space Group Symbol                                                                                                    | edral Crystal (Symmetricedral Centrosymmetricedral Non-centrosymmetricedral District Centrosymmetricedral Centrosymmetricedral Centrosy | ry Allowed) -<br>rric<br>nmetric:<br>ohic 	Pyro /<br>/ity 	Piezo (                      | AET<br>AET<br>Elements<br>Piezo (p)<br>(2nd Harm.)                                                                                                    |                                                                                                    |
| hortest lattice<br>ranslations.<br>Reference<br>Comments                                                                                                    | Crystal Data       Reduced Cell       Author         Axis (Å)       a:       Value       ±Error       a:         b:       Value       ±Error       β:       c:       Value       ±Error       γ:         c:       Value       ±Error       γ:       Filters based on the lengths of the lengths of the len | 's Unit Cell       Supercell/Supercell/Supercelll/Supercell/Supercell/Supercelll/Supercell/Super                                         | ubcell<br>Volum<br>Value<br>Filte                                                       | e (Å <sup>3</sup> )<br>±Error<br>rs based on the volume of the                                                                                                    | e reduced cell.                                                                                                    |
| Search Reset Tab Re                                                                                                    | eset All Global Operator -                                                                                                    |                                                                                                    |                                                                                         |                                                                                                    |                                                                                                    |

150 9001:2015 QUALITY MANAGEMENT SYSTEM CERTIFIED

BY DEKRA

#### Author's Unit Cell

| Search                                                                                                    |                                                                                                    |                                                                                                    |                                                                                         |                                                                                                    |                                            |                                                          |
|----------------------------------------------------------------------------------------------------|----------------------------------------------------------------------------------------------------|----------------------------------------------------------------------------------------------------|-----------------------------------------------------------------------------------------|----------------------------------------------------------------------------------------------------|--------------------------------------------|----------------------------------------------------------|
| Custom PDF Se<br>Alkaloid<br>Amino Acid, Pepti<br>Battery Material<br>Bioactive<br>No Subclass<br>Depressant<br>Narcotic<br>Pesticide & Ant<br>Convert Cell<br>data to Cryst | Subfile ▼ et ide & Complex imicrobial form used to convert Author's Unit tal or Reduced Cell Axis/Volume date                                    | <ul> <li>Environment</li> <li>Ambient</li> <li>Non-ambient</li> <li>Temp. Press.</li> <li>Temp. &amp; Press.</li> <li>Atomic Coordinates</li> <li>Cell Axis/Volume</li> <li>a for searching.</li> </ul> | <ul> <li>✓ Status</li> <li>✓ Primary</li> <li>✓ Alternate</li> <li>□ Deleted</li> </ul> | <ul> <li>         Quality Mark     </li> <li>Star</li> <li>Blank</li> <li>Good</li> <li>Low-Pre</li> <li>Indexed</li> <li>Hypothe</li> <li>Calculated</li> <li>Drototyping</li> <li>Convert Cell</li> <li>Crystal System: Trice</li> </ul> | ecision<br>etical<br>linic (Anorthic)      | Database<br>0)<br>1)<br>3)<br>vstal Data (05)            |
| Periodic Table<br>Formula/Name<br>Classifications<br>Crystallography<br>Modulated                                                                                            | □ Triclinic (Anorthic) □ Rhombohee<br>□ Monoclini : □ Hexagonal<br>□ Orthorhombic □ Cubic<br>□ Tetragonal<br>Space Group ▼<br>Space Group Symbol | dral Centrosymme<br>Non-centrosym<br>Enantiomor<br>Optical Activ                                                                                                    | ry Allowed) 🗸<br>tric<br>mmetric:<br>phic 🗆 Pyro /<br>vity 📄 Piezo (                    | Bravais Lattice: Prin Convert to Crystal Convert to Reduce 2n Convert to Reduce                                                                                                    | nitive ~<br>Data<br>d Cell<br>nvert Cancel |                                                          |
| Dimaction<br>Dhysical Properties                                                                                                    | Crystal Data Reduced Cell Author'                                                                                                    | s Unit Cell Supercell/S                                                                                                    | ubcell                                                                                  |                                                                                                    |                                            |                                                          |
| Reference<br>Comments                                                                                                    | Axis (Å) ↓a: Value±Errora:b: Value±Errorβ:                                                                                                    | Angles (°)Value±ErrorValue±Error                                                                                                    | Volum<br>Value<br>Molect                                                                | le (ų)<br>±⊑ <del>∢or</del><br>ular/f.u. Volume                                                                                                    | Axial Ratio<br>c/a: Value<br>a/b: Value    | Filters based on the volum<br>of the author's unit cell. |
| چ ہے<br>Search Reset Tab Re                                                                                                    | c:<br>Filters based on the lengths o<br>cell.<br>S Range Input →<br>eset All Global Operator →                                                   | f the three axes of the                                                                                                    | e author's unit                                                                         | ±Error                                                                                                    | c/b: Value                                 | ±Error                                                   |

ICDD

#### Supercell/Subcell

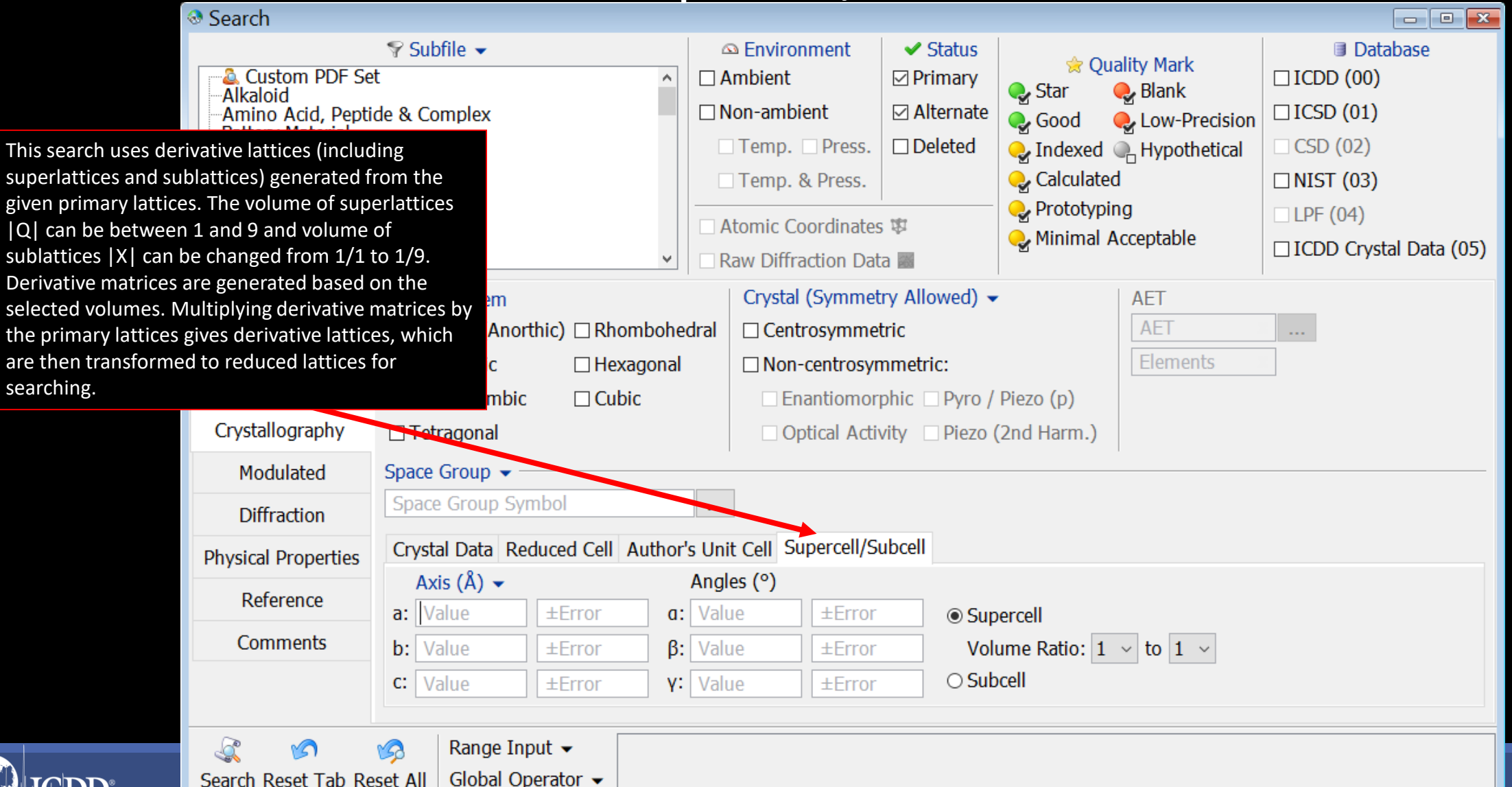

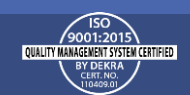

#### Modulated

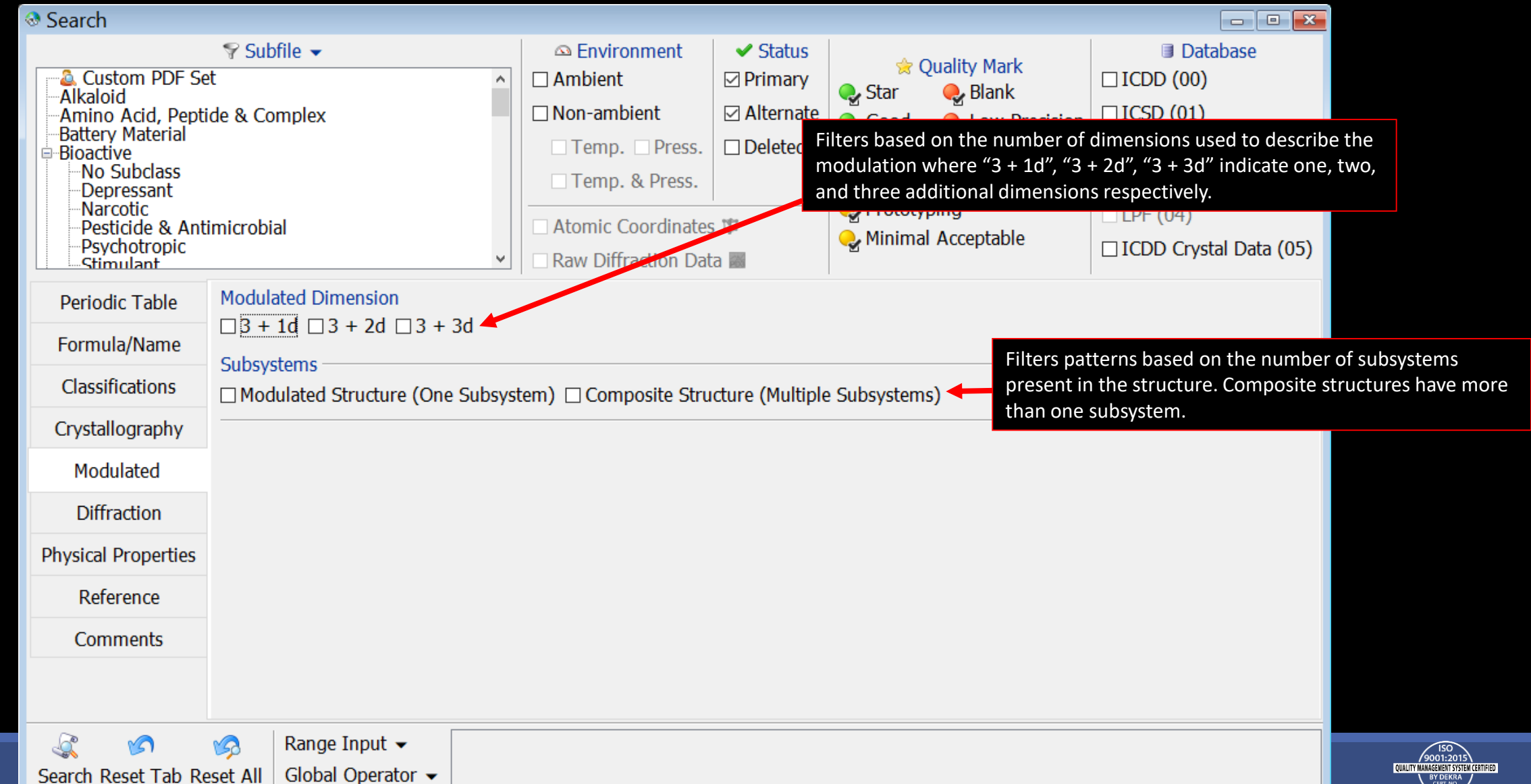

#### Diffraction

|                                            | Search                                                                                                    |                                                                 |                                                                                                    |                                                                  |                                                                                                    |                                                                    |
|--------------------------------------------|----------------------------------------------------------------------------------------------------|-----------------------------------------------------------------|----------------------------------------------------------------------------------------------------|------------------------------------------------------------------|----------------------------------------------------------------------------------------------------|--------------------------------------------------------------------|
|                                            | Custom PDF Se<br>Alkaloid<br>Amino Acid, Peptic                                                                                                    | ♥ Subfile ▼       t       de & Complex                          | <ul> <li>Environment</li> <li>Ambient</li> <li>Non-ambient</li> </ul>                                                  | <ul><li>✓ Status</li><li>☑ Primary</li><li>☑ Alternate</li></ul> | <ul> <li>☆ Quality Mark</li> <li>♀ Star</li> <li>♀ Blank</li> <li>♀ Good</li> <li>♀ Low-Precision</li> </ul>  | <ul> <li>Database</li> <li>ICDD (00)</li> <li>ICSD (01)</li> </ul> |
|                                            | Battery MaterialBioactiveNo SubclassDepressantNarcoticPesticide & AntiPsychotropicStimulant                                                                                                    | microbial                                                       | <ul> <li>Temp. Press.</li> <li>Temp. &amp; Press.</li> <li>Atomic Coordinates</li> <li>Raw Diffraction Data</li> </ul> | Deleted                                                          | <ul> <li>Indexed Hypothetical</li> <li>Calculated</li> <li>Prototyping</li> <li>Minimal Acceptable</li> </ul> | CSD (02) INIST (03) LPF (04) ICDD Crystal Data (05)                |
|                                            | Periodic Table                                                                                                    |                                                                 | Radiation:   X-                                                                                                    | ray/Electron                                                     | CW Neutron                                                                                                    |                                                                    |
| ers based or<br>ratio of th<br>nsity of th | on mula/Name<br>ne ssifications                                                                                                    | Strong Line (Å) ▼       Value       ±Error       ☑ D1 ☑ D2 ☑ D3 |                                                                                                    | Long<br>Valu<br>☑ L1                                             | Line (Å) ▼<br>te ±Error<br>☑ L2 ☑ L3                                                                          |                                                                    |
| pattern to<br>nsity of th                  | o the<br>local local | Integrated Intensity     Integrated Intensities      Peak Ir    | itensities                                                                                                    |                                                                  |                                                                                                    | Filters based on the SS/FOM. The figure                            |
| ngest line<br>Indum in a                   | of iffraction                                                                                                    | I/I-corundum                                                    |                                                                                                    |                                                                  |                                                                                                    | of merit generally                                                 |
| 50 weight                                  | cal Properties                                                                                                    | R-factor V                                                      |                                                                                                    | Smith                                                            | n-Snyder Figure of Merit 👻                                                                                    | reported by Smith &                                                |
| ture.                                      | Reference                                                                                                    | Value ±Error                                                    |                                                                                                    | Valu                                                             | e ±Error                                                                                                    | Snyder, which<br>indicates the                                     |
|                                            | Comments                                                                                                    | Temperature of Data Collection (K)         Value       ±Error   | ) •                                                                                                    | Press<br>Valu                                                    | e trror                                                                                                    | completeness &<br>accuracy of<br>measured<br>interplanar           |
|                                            | ي مح<br>Search Reset Tab Re                                                                                                    | Image Set AllRange Input ▼Global Operator ▼                     |                                                                                                    |                                                                  |                                                                                                    | spacings.                                                          |

IC

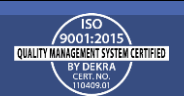

#### **Physical Properties**

| Search                                                                                                    |                                                                                                    |                                                                                                    |                                                          |                                                                                                    |                                                                                                    |                                                                                                    |
|----------------------------------------------------------------------------------------------------|----------------------------------------------------------------------------------------------------|----------------------------------------------------------------------------------------------------|----------------------------------------------------------|----------------------------------------------------------------------------------------------------|----------------------------------------------------------------------------------------------------|----------------------------------------------------------------------------------------------------|
| Custom PDF Se<br>Alkaloid<br>Battery Material<br>Bioactive<br>No Subclass<br>Depressant<br>Narcotic<br>Pesticide & Ant<br>Sychotropic<br>Stimulant | Subfile ▼       et       ide & Complex       imicrobial                                                                                                    | <ul> <li>Environment</li> <li>Ambient</li> <li>Non-ambient</li> <li>Temp. Press.</li> <li>Temp. &amp; Press.</li> <li>Atomic Coordinates</li> <li>Raw Diffraction Date</li> </ul> | ✓ Status<br>☑ Primary<br>☑ Alternate<br>□ Deleted<br>3 ₩ | <ul> <li>Quality Mark</li> <li>Star</li> <li>Blank</li> <li>Good</li> <li>Low-Precision</li> <li>Indexed</li> <li>Hypothetical</li> <li>Calculated</li> <li>Prototyping</li> <li>Minimal Acceptable</li> </ul> | <ul> <li>Data</li> <li>ICDD (00)</li> <li>ICSD (01)</li> <li>CSD (02)</li> <li>NIST (03)</li> <li>LPF (04)</li> <li>ICDD Crysta</li> </ul> | al Data (05)                                                                                                    |
| Periodic Table<br>sed on nula/Name<br>sured, sifications<br>al density tallography<br>aterial.                                                     | Melting Point (K) ▼         Value       ±Error         Density (g/cm³) ▼         Value       ±Error         ✓ Measured Density ☑ Calculated Density         Property Sheet       Topology Date                                                                                                    | ensity ⊡ Structural Den                                                                                                    | isity                                                    | Color<br>Black<br>Blue<br>Brown<br>Color Missing<br>Colorless                                                                                                    |                                                                                                    | <ul> <li>Kelvin (K)<br/>Celsius (°C)<br/>Fahrenheit (°F)<br/>Not</li> <li>Filters based on the<br/>melting point</li> </ul> |
| Diffraction<br>Physical Properties<br>Reference<br>Comments                                                                                        | Topology ▼         Topology vdW Volume (ų) ▼         Value       ±(%)         Topology Total Porosity (Å) ▼         Value       ±(%)                                                                                                    |                                                                                                    |                                                          | Topology vdW Surface A Value ±(%)                                                                                                    | urea (Ų) ▾ —                                                                                                    | Specify degrees<br>Celsius, Kelvin or<br>Fahrenheit by<br>selecting from the<br>drop down menu.                             |
| Search Reset Tab Re                                                                                                    | Solution State State |                                                                                                    |                                                          |                                                                                                    |                                                                                                    |                                                                                                    |

#### Search Window References

| Search                                                                                                    |                                                        |                                                                                                    |                                                                                                    |                                                                                    |                                                    |
|----------------------------------------------------------------------------------------------------|--------------------------------------------------------|----------------------------------------------------------------------------------------------------|----------------------------------------------------------------------------------------------------|------------------------------------------------------------------------------------|----------------------------------------------------|
| Custom PDF Se<br>Alkaloid<br>Amino Acid, Pepti<br>Battery Material<br>No Subclass<br>Depressant<br>Narcotic<br>Pesticide & Ant<br>Stimulant | Subfile ▼       tt       de & Complex       imicrobial | Environmer      Ambient      Non-ambient      Temp. Pre      Temp. & Pre      Atomic Coordi      Raw Diffraction | Refine your search<br>based upon the jo<br>a material.<br>Select filters by D<br>title), Author (aut | h by selecting filters<br>ournal references of<br>OI, Title (article<br>hor name), | atabase<br>))<br>.)<br>))<br>))<br>ystal Data (05) |
| Periodic Table<br>Formula/Name                                                                                                    | Author 👻                                               |                                                                                                    | coden), Volume, a<br>(publication year)                                                              | and Year                                                                           |                                                    |
| Classifications                                                                                                    | Title 🗸                                                |                                                                                                    |                                                                                                    |                                                                                    |                                                    |
| Crystallography                                                                                                    |                                                        |                                                                                                    |                                                                                                    | ٦                                                                                  |                                                    |
| Modulated                                                                                                    | Publication 🗸                                          | •                                                                                                    | Journal/Patent                                                                                       | Volume 👻                                                                           |                                                    |
| Diffraction                                                                                                    | Journal/Patent                                         |                                                                                                    | CODEN                                                                                                |                                                                                    |                                                    |
| Physical Properties                                                                                                    | Year End Year                                          | •                                                                                                    | Contains Fragments                                                                                   |                                                                                    |                                                    |
| Reference                                                                                                    | DOI                                                    |                                                                                                    | Contains Phrase                                                                                      |                                                                                    |                                                    |
| Comments                                                                                                    |                                                        |                                                                                                    | Exactly                                                                                              | -                                                                                  |                                                    |
|                                                                                                    |                                                        |                                                                                                    | Not                                                                                                  |                                                                                    |                                                    |
| Search Reset Tab Re                                                                                                    | Image Set AllGlobal Operator ▼                         |                                                                                                    |                                                                                                    |                                                                                    |                                                    |

ICDD

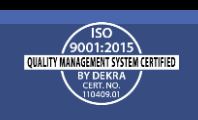

#### Comments

| Search                                                                                                    |                                                                                                    |            |                                                                                                    |                                                                                                    |                                                                                                    |                                                                                                    | - • •                                                                                                    |
|----------------------------------------------------------------------------------------------------|----------------------------------------------------------------------------------------------------|------------|----------------------------------------------------------------------------------------------------|----------------------------------------------------------------------------------------------------|----------------------------------------------------------------------------------------------------|----------------------------------------------------------------------------------------------------|----------------------------------------------------------------------------------------------------|
| Custom PDF Se<br>Alkaloid<br>Mino Acid, Pepti<br>Battery Material<br>Bioactive<br>No Subclass<br>Depressant<br>Narcotic<br>Pesticide & Anti<br>Psychotropic<br>Stimulant | ♥ Subfile ▼<br>t<br>de & Complex<br>microbial                                                                                                    | <b>^</b> [ | <ul> <li>Environment</li> <li>Ambient</li> <li>Non-ambient</li> <li>Temp. Press.</li> <li>Temp. &amp; Press.</li> <li>Atomic Coordinates</li> <li>Raw Diffraction Data</li> </ul> | <ul> <li>✓ Status</li> <li>☑ Primary</li> <li>☑ Alternate</li> <li>□ Deleted</li> <li>□</li> </ul> | <ul> <li>♀ Q</li> <li>♀ Star</li> <li>♀ Good</li> <li>♀ Indexed</li> <li>♀ Calculate</li> <li>♀ Prototyp</li> <li>♀ Minimal</li> </ul> | Puality Mark<br>Blank<br>Cow-Precision<br>I Characteristical<br>I Characteristical | <ul> <li>Database</li> <li>ICDD (00)</li> <li>ICSD (01)</li> <li>CSD (02)</li> <li>NIST (03)</li> <li>LPF (04)</li> <li>ICDD Crystal Data (05)</li> </ul> |
| Periodic Table<br>Formula/Name<br>Classifications<br>Crystallography<br>Modulated<br>Diffraction<br>Physical Properties<br>Reference<br>Comments                         | Database Comments ▼ Absolute Configuration: Additional Diffraction Lines: Additional Patterns: Analysis: ANX: Atomic Position: Bioactivity: Boiling Point: |            | Filter                                                                                                    | based on the                                                                                       | text contain                                                                                                    | ed in comments.                                                                                                    |                                                                                                    |
| Search Reset Tab Re                                                                                                    | Set All Global Operator ▼                                                                                                    |            |                                                                                                    |                                                                                                    |                                                                                                    |                                                                                                    |                                                                                                    |

ICDD

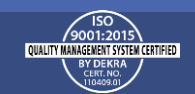

### **Data Mining Basics**

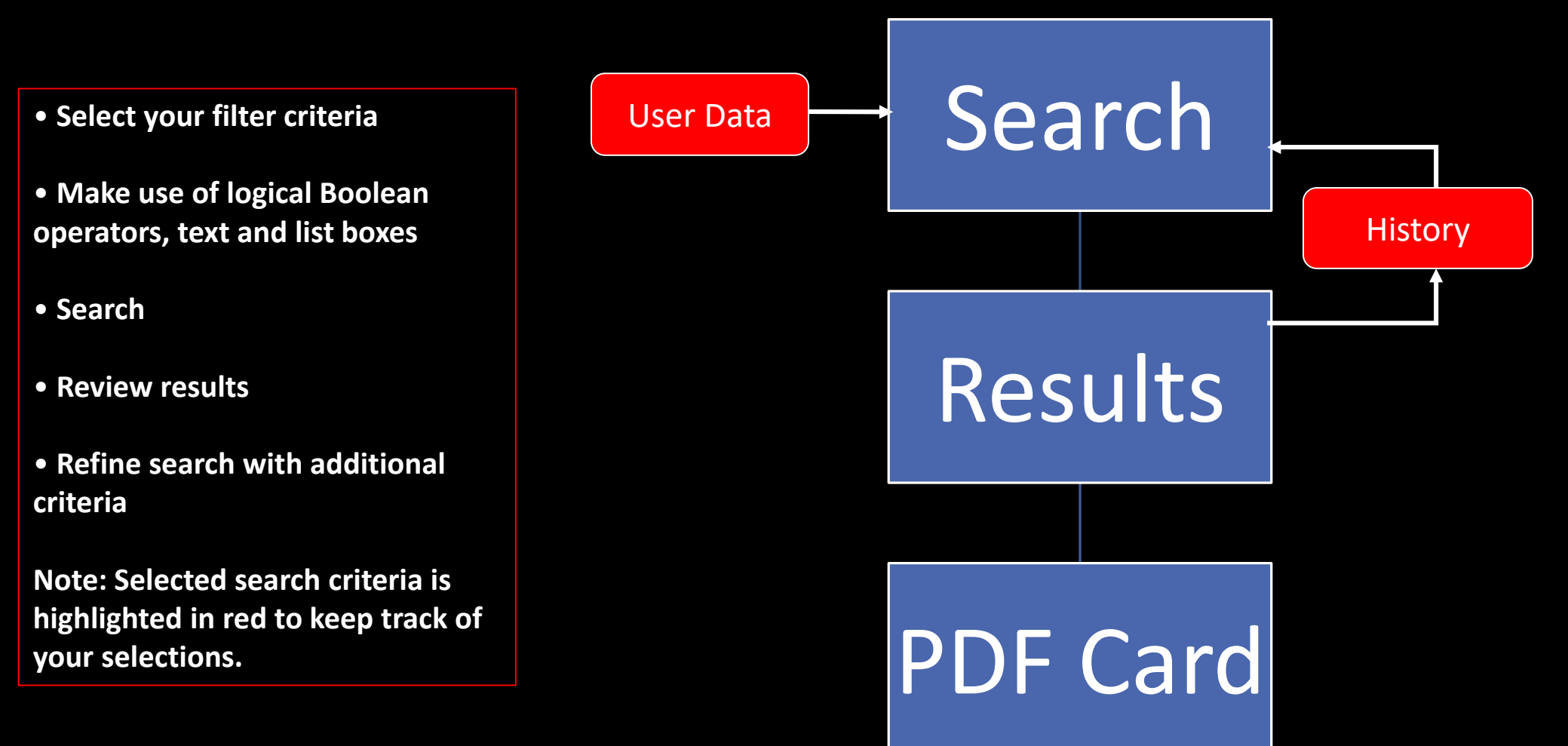

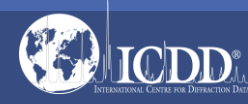

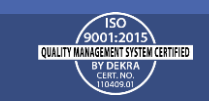

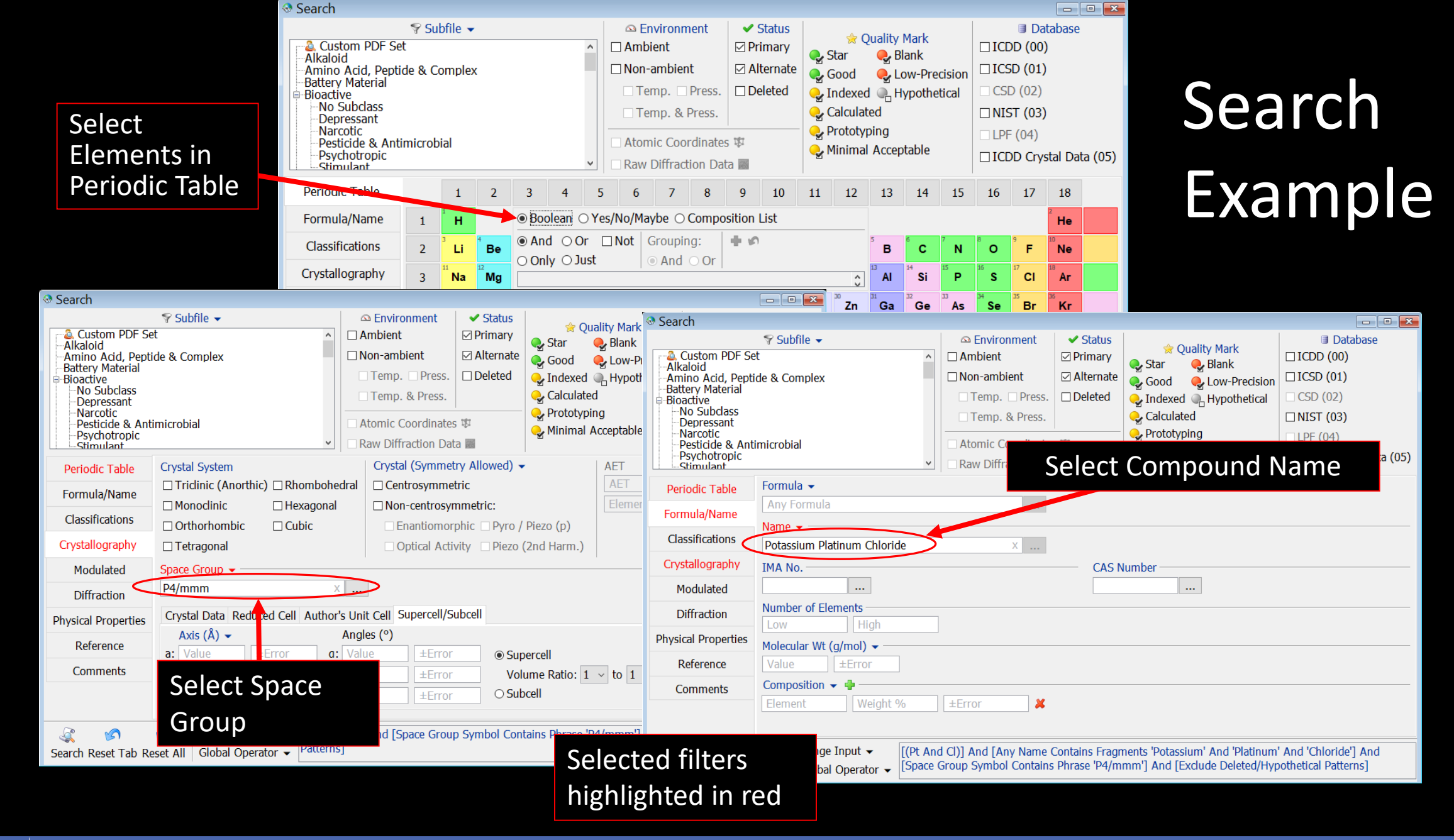

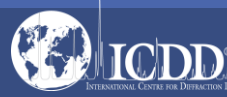

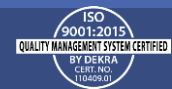

### Search Results

| Results - 8 of 327,624                                                                                                 |                                                       |                     |                                                   |                     |          |          |        |  |  |  |  |
|----------------------------------------------------------------------------------------------------|-------------------------------------------------------|---------------------|---------------------------------------------------|---------------------|----------|----------|--------|--|--|--|--|
| <u>File</u> Fields Tools                                                                                               |                                                       |                     |                                                   |                     |          |          |        |  |  |  |  |
| ≶ Open PDF Card                                                                                                    | Simulated Profile                                     |                     |                                                   |                     |          | My Defau | ults ~ |  |  |  |  |
| PDF # QM                                                                                                    | Chemical Formula                                      | I/Ic                | Compound Name                                     | D1 (Å)              | D2 (Å)   | D3 (Å)   | SYS    |  |  |  |  |
| 00-009-0367 • 1                                                                                                    | K <sub>2</sub> Pt Cl <sub>4</sub>                     |                     | Search Results                                    | 6.940               | 3.160    | 3.550    | т      |  |  |  |  |
| 01-070-1408 • 1                                                                                                    | K <sub>2</sub> Pt Cl <sub>4</sub>                     | 8.81                | Potassium Plaunum<br>Chloride                     | 7.027500            | 3.182740 | 3.569850 | т      |  |  |  |  |
| 01-073-1506 • 1                                                                                                    | K <sub>2</sub> (Pt Cl <sub>4</sub> )                  | 8.65                | Potassium Platinum<br>Chloride                    | 6.990000            | 3.169250 | 3.555730 | т      |  |  |  |  |
| 01-074-1616 • 1                                                                                                    | K <sub>2</sub> ( Pt ( C N ) <sub>4</sub> )            | 9.02                | Potassium Platinum<br>Chloride Cyanide<br>Hydrate | 9.866000            | 4.412210 | 6.976320 | т      |  |  |  |  |
| 01-076-2175 • 9                                                                                                    | 5 K <sub>2</sub> ( Pt Cl <sub>4</sub> )               | 8.79                | Potassium Platinum<br>Chloride                    | 7.024000            | 3.183270 | 3.571050 | т      |  |  |  |  |
| 01-077-1947 • 9                                                                                                    | 5 K <sub>2</sub> Pt Cl <sub>4</sub>                   | 8.79                | Potassium Platinum<br>Chloride                    | 7.023000            | 3.183810 | 3.571940 | т      |  |  |  |  |
| 01-080-0953 • 9                                                                                                    | 5 K <sub>2</sub> ( Pt Cl <sub>4</sub> )               | 8.85                | Potassium Platinum<br>Chloride                    | 6.996100            | 3.159080 | 3.540590 | т      |  |  |  |  |
| 01-080-0954 • S K <sub>2</sub> ( Pt Cl <sub>4</sub> ) 8.84 Potassium Platinum<br>Chloride 6.981300 3.156210 3.538480 T |                                                       |                     |                                                   |                     |          |          |        |  |  |  |  |
| [(Pt And Cl)] And<br>Symbol Contains F                                                                                 | [Any Name Contains Fragm<br>Phrase 'P4/mmm'] And [Exc | nents 'F<br>clude D | Potassium' A Double-<br>Deleted/Hypo              | click on<br>DF Caro | a PDF r  | number   | to vie |  |  |  |  |

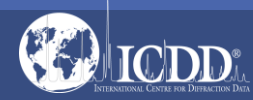

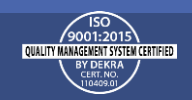

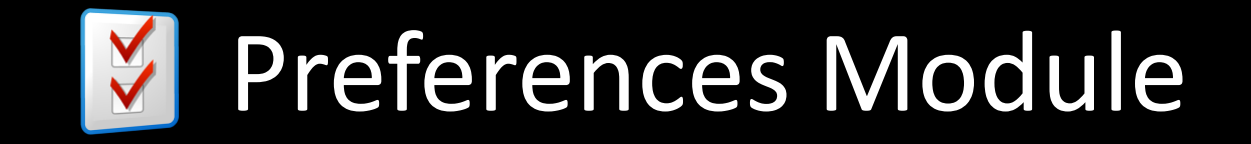

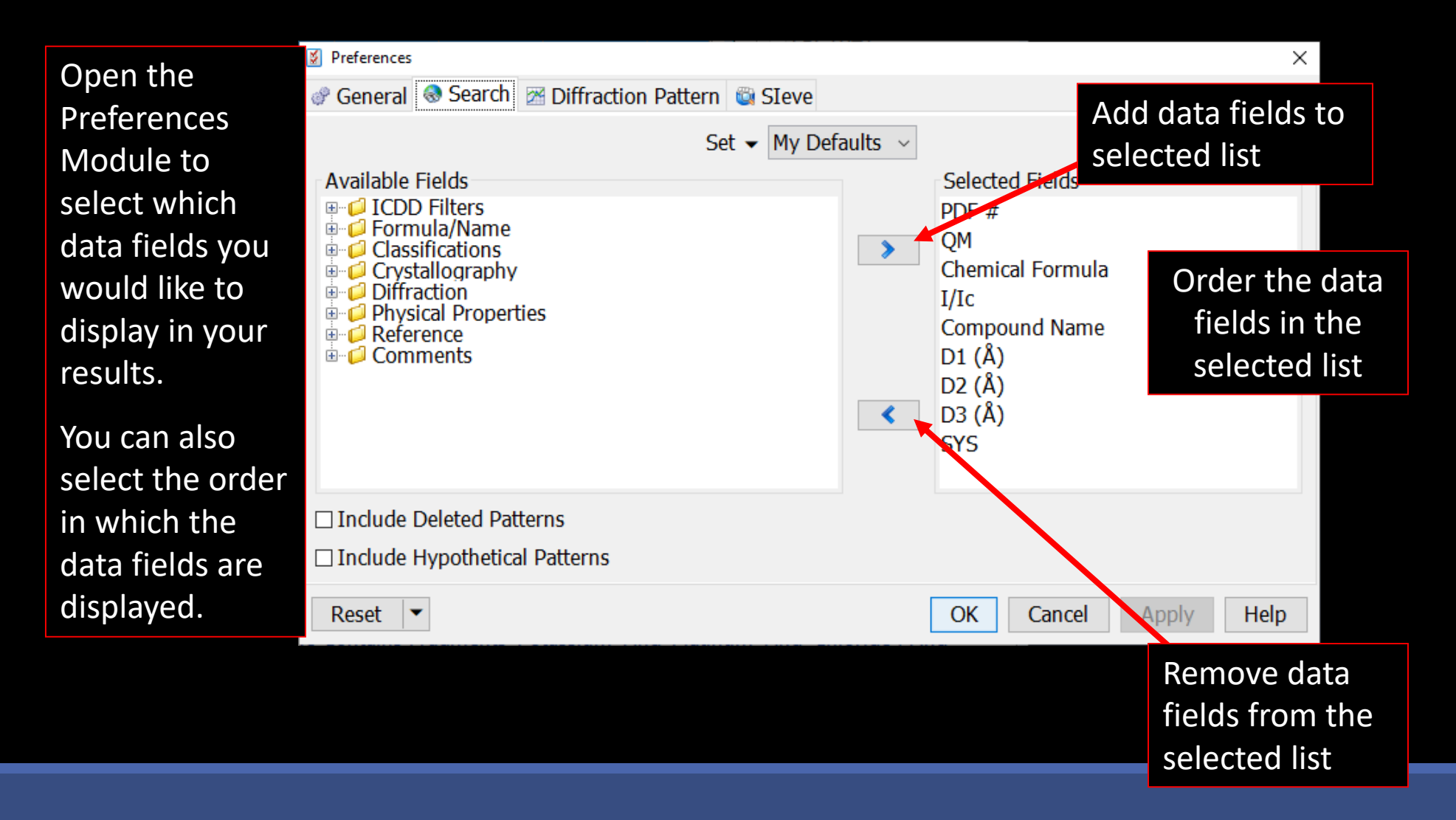

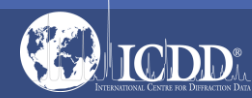

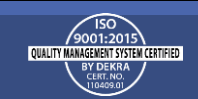

### PDF Data Card

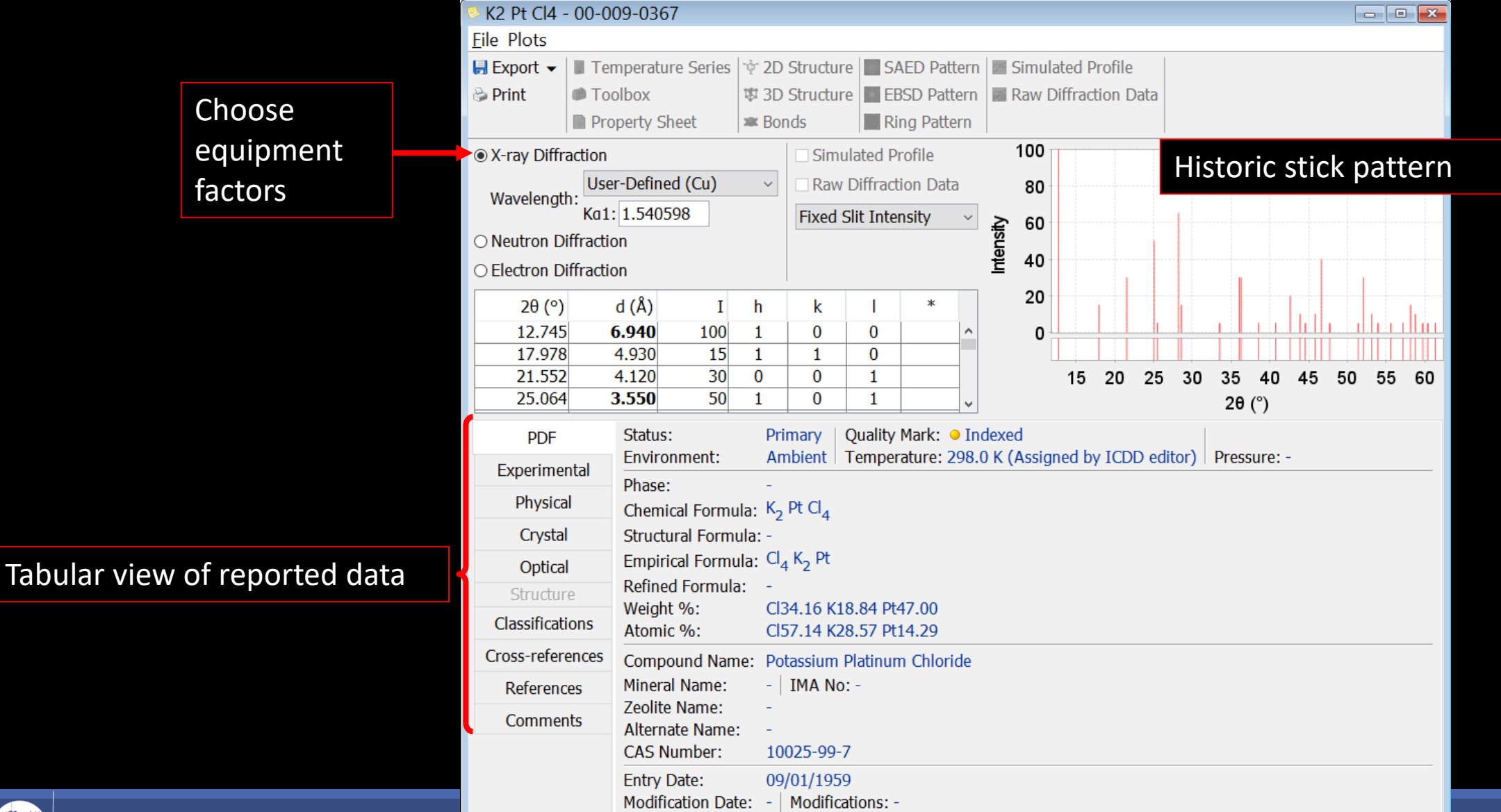

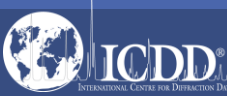

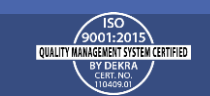

#### PDF Data Card

| Results - 8 of 327,624                                                                                                    |                                                                                                    |
|----------------------------------------------------------------------------------------------------|----------------------------------------------------------------------------------------------------|
| File Fields Tools                                                                                                    | S K2 Pt Cl4 - 00-009-0367                                                                                                    |
| 🥌 Open PDF Card 📷 Simulated Profile                                                                                                    | File Plots     Heip       Image: Series     10° 2D Structure       Image: Series     10° 2D Structure       Image: Series |
| PDF # QM Chemical Formula I/Ic Compound Nam                                                                                                    | K2 Pt Cl4 - 01-070-1408 Open multiple PDF Cards.                                                                                                    |
| 00-009-0367 • I K <sub>2</sub> Pt Cl <sub>4</sub> Potassium Platin<br>Chloride                                                                                                    |                                                                                                    |
| 01-070-1408 • I K <sub>2</sub> Pt Cl <sub>4</sub> 8.81 Potassium Platin<br>Chloride                                                                                                    | O Flectron Diffrac                                                                                                    |
| 01-073-1506 • I K <sub>2</sub> ( Pt Cl <sub>4</sub> ) 8.65 Potassium Platin<br>Chloride                                                                                                    | 12.745     Wavelength     Property Sheet     Bonds     Ring Pattern       21.551     • Neutron Di     • X-ray Diffraction     • Simulated Profile     1,000                                                                                                    |
| 01-074-1616 • I K <sub>2</sub> ( Pt ( C N ) <sub>4</sub> ) 9.02 Potassium Platin<br>Hydrate                                                                                                    | 25.003       ○ Reduction Dit         25.003       ○ Electron Dit         28.586       20 (°)         33.536       20 (°)         36.055       12.586                                                                                                    |
| 01-076-2175s $K_2$ ( Pt Cl <sub>4</sub> )R 79Potassium Platinold the Ctrls $K_2$ Pt Cl <sub>4</sub> $\bigcirc$ Open PDF Cardy, thens $K_2$ ( Pt Cl <sub>4</sub> $\bigcirc$ Tools/Simulationslect PDFs $K_2$ ( Pt Cl <sub>4</sub> $\bigcirc$ Add to Custom PDF Setbit Lines $K_2$ ( Pt Cl <sub>4</sub> $\bigcirc$ Remove from Custom PDF Set | PDF         17.835         CElectron Diffraction           Experimental         21.423         20 (°)         d (Å)         I         h         k         I         *         20         0         0         0         0         0         0         0         0         0         0         0         0         0         0         0         0         0         0         0         0         0         0         0         0         0         0         0         0         0         0         0         0         0         0         0         0         0         0         0         0         0         0         0         0         0         0         0         0         0         0         0         0         0         0         0         0         0         0         0         0         0         0         0         0         0         0         0         0         0         0         0         0         0         0         0         0         0         0         0         0         0         0         0         0         0         0         0         0         0         0                                                                       |
| ck mouse,<br>lect Open                                                                                                    | References       Classificatii       Thysical       Chemical Formula: K2 (Pt Cl4)         Comments       Cross-refere       Structural Formula: -       Structural Formula: -         Reference       Comment       Cross-refere       Refined Formula: -         Comment       Comment       Cross-refere       Refined Formula: -         Comment       Comment       Coss-references       Classifications         Reference       Comment       Classifications       Refined Formula: -         References       Comment       Classifications       References         References       References       Common Name:       Distructure                                                                                                    |
|                                                                                                    | Comments       Mineral Name:       -       IMA No: -         Zeolite Name:       -       -         Alternate Name:       potassium tetrachloroplatinate(II)         CAS Number:       -         Entry Date:       09/01/1998         Modification Date:       09/01/2020       Modifications: Update                                                                                                    |

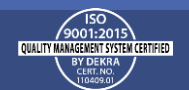

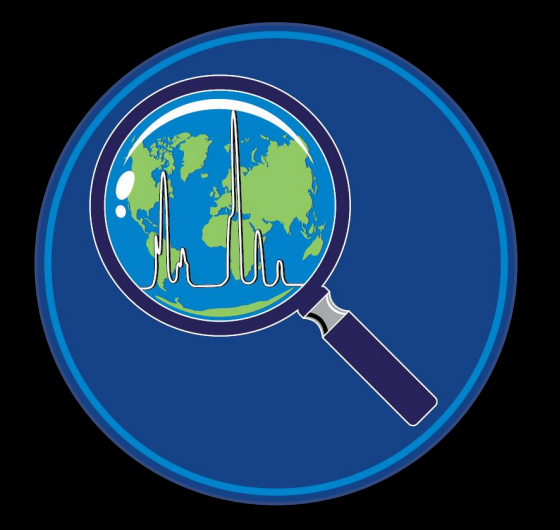

Thank you for viewing our tutorial. Additional tutorials are available at the ICDD<sup>®</sup> website. <u>www.icdd.com</u>

International Centre for Diffraction Data<sup>®</sup> 12 Campus Boulevard Newtown Square, PA 19073 Phone: 610.325.9814 Toll Free Number in US & Canada: 866.378.0331 Fax: 610.325.9823

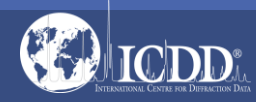

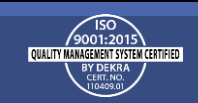